# **Travel: Travelfusion**

# **Travel Service Guide**

Last Revised: July 8, 2022

Applies to Concur Travel:

☑ Professional/Premium edition
 ☑ TMC Partners
 ☑ Direct Customers

☑ Standard edition
 ☑ TMC Partners
 ☑ Direct Customers

# Contents

| Travelfusion4                                                            |
|--------------------------------------------------------------------------|
| Section 1: IMPORTANT – About this Guide4                                 |
| Section 2: Overview4                                                     |
| Benefits and Features                                                    |
| Section 3: Strong Customer Authentication5                               |
| Section 4: End-User Experience11                                         |
| Dual Fare Display                                                        |
| Flight Options – Ancillaries                                             |
| Flight Options – Trusted Traveler Programs15                             |
| Flight Options – Traveler Data15                                         |
| Fare Rules                                                               |
| Seat Reservations                                                        |
| Warning Message18                                                        |
| Per-Segment Buckets                                                      |
| Flex Faring and Shop by Schedule20                                       |
| Trip Cancellation                                                        |
| Import into Expense                                                      |
| Section 5: Support for "Verified by Visa" and "MasterCard Securecode"    |
| Section 6: Travelfusion Merchant Payment                                 |
| Overview                                                                 |
| What the User Sees                                                       |
| Section 7: Configuration                                                 |
| Part 1: Professional Edition – Enable Travelfusion and Suppliers         |
| Part 1: Standard Edition – Enable Travelfusion and Suppliers             |
| Part 2: Professional and Standard Edition – B2B Credentials              |
| Part 3: Professional and Standard Edition – Payment Confirmation Address |
| Part 4: Professional and Standard Edition – PNR Finishing                |

| Section 8: Testing                  | 45 |
|-------------------------------------|----|
| Section 9: FAQs                     | 46 |
| Section 10: CVV Codes-specific FAQs | 49 |

# **Revision History**

| Date               | Revision Notes/Comments                                                                                      |
|--------------------|----------------------------------------------------------------------------------------------------|
| July 25, 2023      | Updated Overview section with note on SAP Concur UI themes; no other changes                                 |
| July 8, 2022       | Updated FAQs section.                                                                                        |
| May 6, 2022        | Removed reference to Travelfusion price list as the content has been removed from the Travelfusion API pages |
| February 17, 2022  | Added note to Flight Options – Traveler Data                                                                 |
| January 14, 2022   | Updated the copyright year; no other changes; cover date not updated                                         |
| April 14, 2021     | Updated the copyright year; no other changes; cover date not updated                                         |
| October 20, 2020   | Updated introduction in the Strong Customer Authentication section                                           |
| August 25, 2020    | Updated What the User Sees, Travelfusion Credentials information and screen shots                            |
| February 14, 2020  | Updated the copyright; no other changes; cover date not updated                                              |
| December 12, 2019  | Added Flight Options - Traveler Data topic to the What the User Sees section                                 |
| November 13, 2019  | Updated <i>Part 4: Professional and Standard Edition – PNR Finishing</i> in the <i>Configuration</i> section |
| November 12, 2019  | Updated Flex Faring and Shop by Schedule section with note and screenshot                                    |
| October 21, 2019   | Added CVV Codes-specific FAQs section                                                                        |
| October 15, 2019   | Updated note in Benefits and Features topic in the Overview section                                          |
| October 09, 2019   | Updated Overview section                                                                                     |
| September 30, 2019 | Updated Part 4: Professional and Standard Edition – PNR Finishing section                                    |
| May 21, 2019       | Added information about Dual Fare Display under the Overview section                                         |

# Section 1: IMPORTANT – About this Guide

Be aware of the following:

- **Infinite variables:** Certain scenarios have an infinite number of variables or extremely unusual circumstances, like rare cancellation or refund situations. So, not all scenarios can be presented in this guide. Also, certain processes may be influenced by third- or fourth-party providers. In some cases, you must contact the provider directly.
- User interface, fees, rates, schedules: When other providers change their user interface (for example, web site) or their fees/rates/schedules, they are under no obligation to make SAP Concur aware of those changes. If a screen sample in this guide is outdated because of a change made by a provider, we will update that screen sample when we become aware of the change and at our earliest convenience.
- **Permissions:** A company's admin may or may not have the correct permissions to manage the feature described in this guide. If an admin needs to manage this feature and does not have the proper permissions, they should contact the company's SAP Concur administrator.

Also, the admin should be aware that some of the tasks described in this guide cannot be completed by the company. In this case, the client must contact their TMC (if a TMC provides their support) or SAP Concur (if SAP Concur provides their support).

# **Section 2: Overview**

**NOTE:** Multiple SAP Concur product versions and UI themes are available, so this content might contain images or procedures that do not precisely match your implementation. For example, when SAP Fiori UI themes are implemented, home page navigation is consolidated under the SAP Concur Home menu.

Concur Travel has partnered with Travelfusion to access fares available only on select supplier websites. This streamlined booking process is available for carriers that are not accessible through GDS or direct reservation system integration. Travelfusion bookings are 100% automated and integrated into the same user-friendly interface travelers have come to expect from Concur Travel.

Once a customer decides on a given web fare and accepts the purchase conditions, an instant purchase takes place on the vendor website, and then Concur Travel updates the travel agency and corporate records. The website purchase process is completely integrated into Concur Travel, so the traveler does not leave the system to complete a booking. **NOTE:** Both Southwest and Travelfusion Direct Connects can offer multiple fares for a given flight. If a Dual Fare Display is enabled (and Sabre is the primary GDS) then Southwest and Travelfusion content will be displayed in the Dual Fare Display UI.

### **Benefits and Features**

Concur Travel provides a superior experience for corporate travelers needing to access websites for air travel. The following are some of the benefits of Concur Travel's Travelfusion solution:

- Corporate programs can access web fares that are not currently available through traditional reservation systems. Connectors are available to more than 100 low-cost carriers' websites.
- Website buying is a fully integrated process. Travelers do not need to leave Concur Travel to book fares from a vendor's website.
- Travelfusion supports both personal and corporate cards to book web-direct fares; however, the traveler may be required by the airline vendor website to enter the CVV number when using a corporate card.
  - **NOTE:** Clients can book flights via Travelfusion using Amex BTA ghost cards for payment without being required to add a CVV. The exception to this is in the Brazil market, where Amex BTA is no longer functional in Concur Travel due to a system change with the local American Express BTA bank processor. This system change resulted in the bank processor no longer accepting the universal CVV that is used to execute Travelfusion web direct transactions with Amex BTA. All other markets are unaffected.
  - For more information about CVV codes in general or as they relate to Travelfusion, refer to the *CVV Codes - General Information Fact Sheet* available on the SAP Concur support portal or in Travel Administration online help, and the CVV Codes-specific FAQs section in this document.
- For quick display results, Concur Travel integrates web fares concurrently with reservation system shopping tools using an asynchronous update process.
- Purchases on websites are tracked to support corporate and agency reporting. Concur Travel provides simultaneous access to multiple travel procurement channels and reports on utilization.
- Concur Travel displays rules from websites during the purchase process.
- Travelfusion's web services enable rapid connector development, event logging, and process tracking.

# Section 3: Strong Customer Authentication

SCA is a European requirement created to make online payments more secure. The directive requires that purchasers in certain online electronic transactions be

authenticated using multi-factor techniques to increase the security and reduce fraud opportunities. It is up to each supplier and bank/card issuer to determine on a transaction by transaction basis whether this extra level of authentication is required.

#### • The process for two-factor authentication includes:

1. The user selects the flight with direct connect fares sourced via Travelfusion.

| orwegian Air Shuttle<br>✓ 07:00 AM OSL → 08:00 | AM BGO Nonstop 1h 00m            | LowFare LowFare<br>s55.01 s67.63<br>Select Select |
|------------------------------------------------|----------------------------------|---------------------------------------------------|
|                                                | Hide fares/details A             |                                                   |
| DEPART X Mon, Nov 18                           | - Oslo, Norway to Bergen, Norway | Hide details ^                                    |
| Mon, Nov 18 07:00a OSL →                       | 08:00a BGO 1h 00m Norwegiar      | Air Shuttle 602                                   |
| Fare Options                                   | Free Checked Bags                |                                                   |
| LowFare                                        | View: Norwegian Air Shuttle      | \$55.01 🔘                                         |
| LowFare+                                       | View: Norwegian Air Shuttle      | \$67.69 💿                                         |
| Flex                                           | View: Norwegian Air Shuttle      | \$132.17 .                                        |
| Supplier Info / Fare Details — Ticket i        | s non-refundable                 | \$132.17                                          |
| TravalEurica                                   |                                  |                                                   |

2. The user selects their form of payment on the **Review and Reserve** page (and provides CVV, if required).

| REVIEW                     | PRICE S        | UMMARY                   |                 |                                                                                      |
|----------------------------|----------------|--------------------------|-----------------|--------------------------------------------------------------------------------------|
| Description                | Fare           | Taxes and Fees           | Charges         |                                                                                      |
| Airfare                    | €119.39        | €0.00                    | €119.39         |                                                                                      |
| SELECT<br>How would you li | A METHO        | DD OF PAYME              | NT              |                                                                                      |
|                            |                | • @ Edi                  | T Add credit ca |                                                                                      |
| Enter your cre             | dit card's CVV | (Card Verification Value | e) number. This | umber will not be stored in your Travel profile; it will only be used for this booki |

3. The user reviews their itinerary and fare breakdown on the **Travelfusion Fare Summary** page.

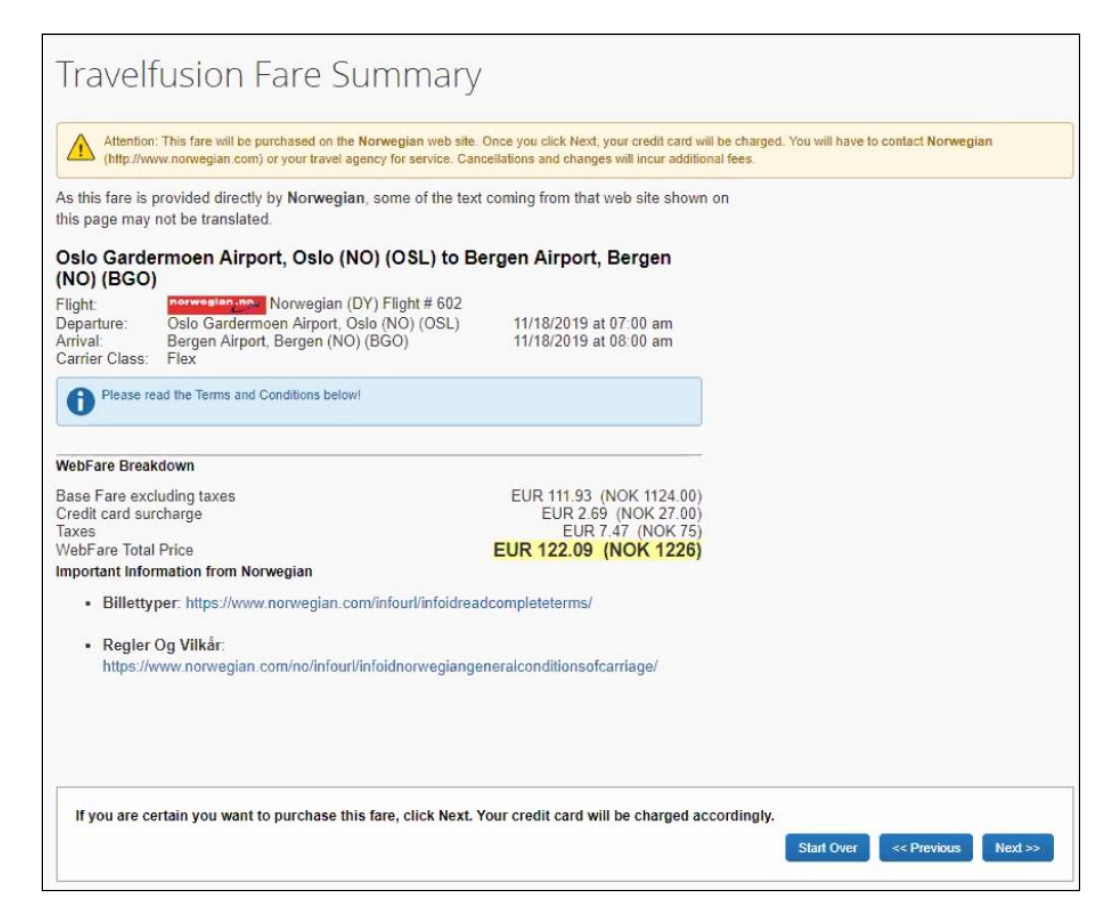

4. The user is directed to a bank-hosted page, where the multi-factor authentication challenge begins.

**NOTE:** This experience can vary greatly, depending on the bank.

| BANK OF AMERICA 🥍                                                                                                    | Verified by                                                                                                    |
|----------------------------------------------------------------------------------------------------|----------------------------------------------------------------------------------------------------|
| Bank of America: Your purchase requi<br>your security, you must receive a one-<br>clicking 'Continue', you agree to recei-<br>number or email address selected bel<br>your request. Mobile carriers are not li<br>messages or may not deliver SMS to<br>data rates may apply. For help call 1.8 | ires additional verification. For<br>time authorization code. By<br>ve the code at the mobile<br>ow. This code is sent only upon<br>able for delayed or undelivered<br>some regions. Message and<br>V77.388.6581 |
| ● ****_****-0480                                                                                                    |                                                                                                    |
| Continu                                                                                                    | Je -                                                                                                    |
| Terms and Conditions                                                                                                    | Exit                                                                                                    |

Different banks can conduct the two-factor authentication challenge using different methods and different user interfaces (and possibly in different languages) based on the bank's technical capability, the desired level of security, and the place where the card was issued. The following image is an example from a Portuguese bank imposing an SMS-delivered token challenge in Portuguese for a Travelfusion-sourced transaction with Norwegian Airlines.

| Esta é uma n            | ágina de Comércio (        | Eletrónico Seguro e será necessário verificar os dados do seu cartão du                                             |
|-------------------------|----------------------------|----------------------------------------------------------------------------------------------------|
| crédito WiZin           | k                          |                                                                                                    |
| Dados da Confirme os da | compra<br>ados da operação | Para confirmar a operação introduza o código de segurança enviado por SMS para o<br>número de telemóvel *****5834   |
| R                       |                            | Código de segurança                                                                                                 |
| Valor                   | kr 1226.00                 | Introduza aqui o codigo                                                                                             |
| Nº cartão de<br>crédito | 8007                       |                                                                                                    |
| Comerciante             | Norwegian Air<br>Shuttle   | Não recebeu o codigo de segurança por SMS no seu telemovel?<br>Verifique por favor se o telemôvel:<br>• Está ligado |
| Data e hora             | 21/08/2019 12:21:02        | Tem rede/sinal     No caso de comportar vários cartões SIM, se o número associado está ativo                        |

5. The user clicks **Continue**, which sends an SMS message to the user containing a security token.

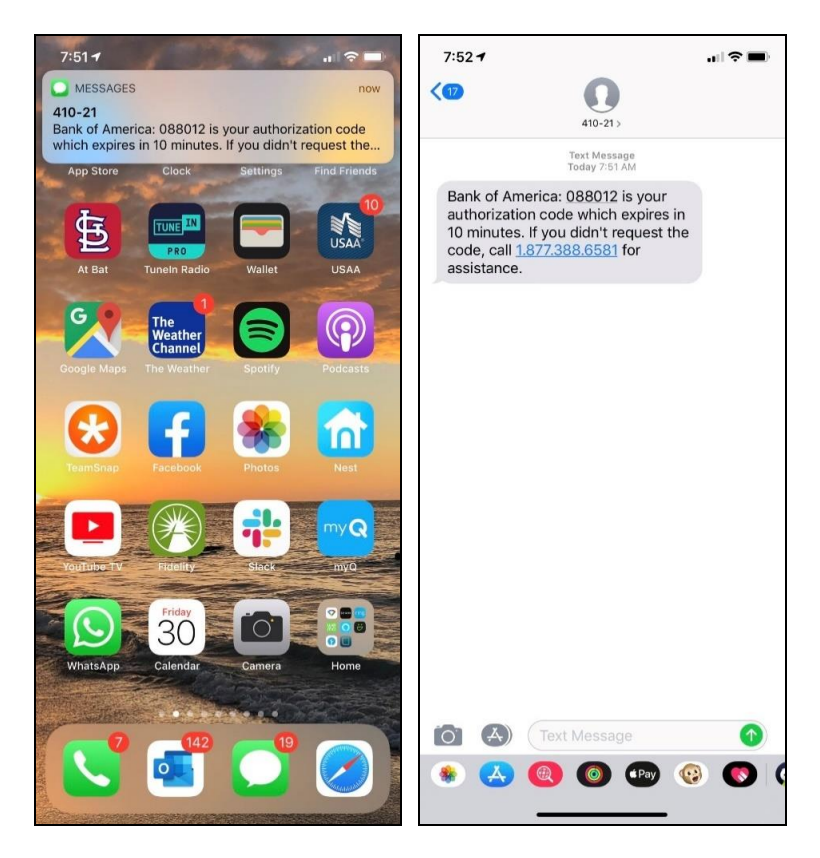

6. The user enters the security token on the bank-hosted page and clicks **Submit**.

| BANK OF AMERICA 🦘                                | Verified E                               | <i>y</i> |
|--------------------------------------------------|------------------------------------------|----------|
| Verification using one-time authori              | zation code.                             |          |
| Your one-time authorization cod                  | e has been sent                          |          |
| Transaction Details                              |                                          |          |
| Merchant:<br>Transaction Amount:<br>Card Number: | Norwegian Air Shuttle<br>kr 1.226,00 NOK |          |
| Enter Code:                                      |                                          |          |
| Receive another code                             |                                          |          |
| Sul<br>Terms and Conditions                      | omit <u>E</u>                            | xit      |
|                                                  |                                          |          |

7. If the bank can authenticate the user successfully, the transaction is approved and the user is directed to the **Travel Details** page. The user clicks **Next** to complete the booking.

| AND DEVELOPMENT OF THE OWNER OF THE OWNER OF THE OWNER OF THE OWNER OF THE OWNER OF THE OWNER OF THE OWNER OF T                                           |                                                                                                    |                                                                                                |                                                        |                      |          |
|----------------------------------------------------------------------------------------------------|----------------------------------------------------------------------------------------------------|------------------------------------------------------------------------------------------------|--------------------------------------------------------|----------------------|----------|
| P OVERVIEW                                                                                                    |                                                                                                    |                                                                                                |                                                        |                      |          |
| ran't Co<br>Litinerary<br>al litinerary                                                                                                    | Start Date: Nov<br>End Date: Nov<br>Created: Augur<br>2019)<br>Description: (N<br>Agency Recor<br>Passengers: | vember 11, 2019<br>ember 11, 2019<br>st 30, 2019,<br>No Description Available)<br>d Locator: I | (Modified: August 30,                                  | Add to your funerary | <u>e</u> |
|                                                                                                    | Total Estimate                                                                                                | d Cost:kr 1,226.00 NOK                                                                         | €122.08 EUR (Details)<br>Change frequent fiver program |                      |          |
| FRVATIONS                                                                                                    |                                                                                                    |                                                                                                |                                                        |                      |          |
| ERVATIONS<br>nday, November 11<br>Flight                                                                                                    | , 2019<br>Oslo (OSL) to Berg                                                                                  | ien (BGO)                                                                                      |                                                        |                      |          |
| ERVATIONS<br>nday, November 11<br>Flight<br>Norwegian /                                                                                                   | , 2019<br>Oslo (OSL) to Berg<br>Air Shuttle 602                                                               | <b>jen</b> (BGO)                                                                               |                                                        |                      |          |
| ERVATIONS<br>nday, November 11<br>Flight<br>Norwegian /<br>Departure: (<br>Oslo Gardermon<br>Duration: 1 hou<br>Nontop                                    | , 2019<br>Oslo (OSL) to Berg<br>Air Shuttle 602<br>27:00 AM<br>en Alrport (OSL)                               | <b>jen</b> (BGO)<br>Confirmation:<br>Status: Booked in T                                       | PIPFIX<br>ravelFusion /PIPFIX                          | Seat: No seat        |          |
| ERVATIONS<br>nday, November 11<br>Flight<br>Norwegian /<br>Departure: (<br>Osic Gardemoe<br>Duration: 1 hou<br>Nonstop<br>Arrival: 08:0<br>Bergen Airport | , 2019<br>Osio (OSL) to Berg<br>Air Shuttle 602<br>07:00 AM<br>n Airport (OSL)<br>r<br>10 AM<br>BGO)          | <b>jen</b> (BGO)<br>Confirmation:<br>Status: Booked in T                                       | PIPFIX<br>aveifusion /PIPFIX                           | Seat: No seat        |          |

During the payment process, errors can occur that cause the booking to fail. Reasons can include – but are not limited to – an incorrect CVV, incorrect token, failed fraud checks, as well as time-outs while waiting for the twofactor authentication to occur. If an error occurs, the user is directed to an error page.

| Travelf | fusion Booking                                                                                                    |  |
|---------|----------------------------------------------------------------------------------------------------|--|
|         | ATTENTION!<br>We have not been able to determine whether your purchase was successful. If you do not receive an email confirmation with a confirmation number directly<br>from the airline within the next 15 minutes, please contact the airline to confirm your booking. Please do not attempt to buy this again unless you have<br>verified you do not already have a booking.<br>Yes, I have read and I understand the warning above. |  |
|         |                                                                                                    |  |

Please refer to the <u>Concur Travel \* Client Fact Sheet – Strong Customer</u> <u>Authentication: EU Directive on Payment Services (PSD2)</u> for more details and examples.

# Section 4: End-User Experience

### • To search for flights:

- 1. The user searches for flights as usual. In the search results, the user clicks:
  - The blue selection (price) button if there is only one fare:

| Turkish Airlines | 11:00a IST → 12:10p ESB<br>10:55a ESB → 12:10p IST | Nonstop<br>Nonstop | 1h 10m<br>1h 15m | \$103,32                |
|------------------|----------------------------------------------------|--------------------|------------------|-------------------------|
|                  |                                                    |                    |                  | Show all details $\vee$ |

– or –

• **View Fares** if there are more than one fare for the connection:

| easyJet | 09:15a SXF → 10:05a LTN | Nonstop | 1h 50m | From <b>\$87,27</b>     |
|---------|-------------------------|---------|--------|-------------------------|
|         | 06:05a LTN → 08:50a SXF | Nonstop | 1h 45m | View Fares              |
|         |                         |         |        | Show all details $\vee$ |

|                           | 09:15a 5XF -         | > 10:05a LIIN            | Nonstop                  | Th SUM | From \$83,35     |
|---------------------------|----------------------|--------------------------|--------------------------|--------|------------------|
| easyJet                   | 06:05a LTN -         | → 08:50a SXF             | Nonstop                  | 1h 45m | Hide Fares       |
|                           |                      |                          |                          |        | Hide all detail  |
| DEPART                    | 🛪 Wed, Jul 6 – Berli | n, Germany to Luton, E   | ngland , United Kingdom  |        | Flight details v |
| Fare Options              |                      | Free Checked Bags        | Refundable               |        |                  |
| Standard<br>Fare Details  |                      | Visit EasyJet            | No                       |        | \$21,73 ®        |
| Inclusive<br>Fare Details |                      | Visit EasyJet            | No                       |        | \$46,26 💿        |
| Flexible<br>Fare Details  |                      | Visit EasyJet            | No                       |        | \$104,00 🔘       |
| RETURN                    | 🛠 Wed, Jul 13 – Lut  | on, England , United Kir | ngdom to Berlin, Germany |        | Flight details ∨ |
| Fare Options              |                      | Free Checked Bags        | Refundable               |        |                  |
| Standard<br>Fare Details  |                      | Visit EasyJet            | No                       |        | \$40,99 <b>•</b> |
| Inclusive<br>Fare Details |                      | Visit EasyJet            | No                       |        | \$65,52 💿        |
| Flexible<br>Fare Details  |                      | Visit EasyJet            | No                       |        | \$114,34 💿       |
| Supplier Info             |                      |                          |                          |        | \$83.35          |

2. Additional fare information appears.

Depending on the fare structure of the airline, either multiple fare types or branded fares are shown or perhaps only the cheapest available fare. Some airlines allow the user to select different fare types for outbound and return flights; other airlines allow only one fare type for outbound and return.

If the user clicks **Flight details** in the fare display, flight details appear. The user clicks **Show all details** to see flight and fare details.

### **Dual Fare Display**

The Dual Fare Display feature expands the capabilities of the Shop by Fares tab to show the two lowest bookable branded fares, side by side. If enabled (Sabre customers only), users will see Travelfusion fares returned:

| Air Canada<br>() 06:00 AM YVR<br>() 09:35 AM YYC | <ul> <li>→ 08:25 AM YYC</li> <li>→ 10:05 AM YVR</li> </ul> | Nonstop | 1h 25m<br>1h 30m | Standard<br>cs383.51<br>Select | Flex<br>cs415.01<br>Select |
|--------------------------------------------------|------------------------------------------------------------|---------|------------------|--------------------------------|----------------------------|
| Preferred Airline                                |                                                            | Hide    | fares/details ^  |                                |                            |

For more information, refer to the Dual Fare Display Travel Service Guide.

# **Flight Options – Ancillaries**

Concur Travel supports ancillaries on web bookings via Travelfusion. Each carrier can have its own ancillaries items – some optional, some mandatory.

When the user clicks **Flight details** and selects a fare, the **Flight Options** popup appears to show the ancillaries and to provide the required information for the vendor.

Some low-cost carriers provide frequent flyer programs or accept programs from other airlines. If the carrier-specific frequent flyer program is stored in the user profile, the frequent flyer card number is transferred into the applicable field in the **Flight Options** popup. The user can change the pre-populated frequent flyer number if necessary.

| Flight Options for easyJet                                                                                                    | x            |
|----------------------------------------------------------------------------------------------------|--------------|
| <b>easyJet</b><br>Please provide the following information that easyJet requires<br>complete a booking. You may leave optional fields blank, but<br>when you do provide a response, please enter the information<br>accurately as possible to minimize any booking issues on<br>easyJet. | i to<br>1 as |
| Please Select Flight Extras Options: (optional)                                                                                                    |              |
| ▼                                                                                                    |              |
| Frequent flyer number (optional)                                                                                                    |              |
| S04II 37                                                                                                    |              |
| Please Select Luggage Option: (optional)                                                                                                    |              |
| <b>T</b>                                                                                                    |              |
| lity (two-letter code, e.g. GB)                                                                                                    |              |
| 1 bags - 20Kg total - 0.00 GBP                                                                                                    |              |
| 2 bags - 40Kg total - 28.00 GBP                                                                                                    |              |
| 3 bags - 60Kg total - 56.00 GBP                                                                                                    | ~~           |
| Passport country of issue (optional)                                                                                                    |              |
|                                                                                                    |              |
| Passport expiry date (dd/mm/yyyy) (optional)                                                                                                    |              |
|                                                                                                    |              |
| Passport number (optional)                                                                                                    |              |
|                                                                                                    |              |
| Learname for supplier login account (optional)                                                                                                    |              |
|                                                                                                    |              |
|                                                                                                    |              |
| Date of birth (dd/mm/yyyy) (optional)                                                                                                    |              |
|                                                                                                    |              |
| Confirm                                                                                                    |              |

Some airlines allow the user to select luggage per segment. This is typically the case for airlines that allow the user to book different fare types for outbound and return flights.

| lease Select Outward Luggage O    | ption: (optional) |  |
|-----------------------------------|-------------------|--|
|                                   | •                 |  |
| Please Select Return Luggage Opt  | ion: (optional)   |  |
|                                   | •                 |  |
|                                   | <b>_</b>          |  |
| 1 bags - 23Kg total - 14.99 EUR   | rm                |  |
| 2 bags - 46Kg total - 89.98 EUR   |                   |  |
| 3 bags - 69Kg total - 164.97 EUR  |                   |  |
| 4 bags - 92Kg total - 239.96 EUR  |                   |  |
| 5 bags - 115Kg total - 314.95 EUR |                   |  |

# Flight Options – Trusted Traveler Programs

Some airlines support acceptance of a Trusted Traveler program, such as the TSA Pre-Check, or Known Traveler Number:

| r are optio                           |                                                                                                    | a Dago                                     |
|---------------------------------------|----------------------------------------------------------------------------------------------------|--------------------------------------------|
| Standarc<br>Flex<br>Comfort           | Flight Options for Air Canada<br>Please provide the following information that Air Canada r<br>to complete a booking. You may leave optional fields blan<br>when you do provide a response, please enter the informa<br>accurately as possible to minimize any booking issues on | ×<br>requires<br>k, but<br>ation as<br>Air |
| Latitude<br>Supplier I<br>TravelFusic | Canada. Specify additional email addresses to which booking confirmat emails should be sent (comma-separated list). (optional) Known Traveler Number (KTN) (optional)                                                                                                    | ion                                        |
| Air                                   | Please select a meal voucher option: (optional)  Passport number (optional)                                                                                                    | ] p                                        |
| Can                                   | Redress inquiry number (optional)                                                                                                    | p                                          |
|                                       | Confirm                                                                                                    | n                                          |

# Flight Options – Traveler Data

As of December 2019, if the Known Traveler Number, Redress Number and/or Passport Number is available in the traveler's profile, a dropdown will be provided instead of the free text field and the traveler or arranger can select whether to share these document numbers with the airline by selecting the document number or leaving the field empty. Since these fields are optional and the bookings can be completed without providing this data, the dropdown will be unpopulated by default. Partially masked document numbers will display. Since a traveler can own multiple passports (even if only one of them can be stored in Concur Travel), the dropdown also shows the issuing country of the passport for clarification purposes, but the issuing country will not be shared with the supplier.

If this data is not populated in the traveler's profile, the fields will remain as free text in the **Flight Options** box.

Once the **Flight Options** box displays, the traveler or arranger can select the traveler's documents from the dropdown:

| ⊢mbra                                                                                                    |
|----------------------------------------------------------------------------------------------------|
| Flight Options for Air Canada × <sup>a</sup>                                                                                                    |
| Nease provide the following information that Air Canada requires to complete a booking. You may leave optional fields blank, but when you do provide a response, please enter the information as accurately as possible to minimize any booking issues on Air Canada. |
| Specify additional email addresses to which booking confirmation emails should be sent (comma-separated list). (optional)                                                                                                    |
| Known Traveler Number (KTN) from your profile: (optional)                                                                                                    |
| Passport number from your profile: (optional)                                                                                                    |
| mber from your profile: (optional)                                                                                                    |
| ****2345 DE       Date of birth (dd/mm/yyyy)                                                                                                    |
| XX/XX/XXXX                                                                                                    |
| Confirm                                                                                                    |
|                                                                                                    |

**NOTE:** The Ancillary, Trusted Traveler Program, and Traveler Data content in the **Flight Options** box are controlled by the supplier. Airlines can introduce new ancillaries; authorities can introduce new regulations for Traveler Data collection at any time. These new options may dynamically appear in the **Flight Options** box without prior notice from Concur Travel.

#### **Fare Rules**

Once the user has searched for flights and viewed **Flight details**, the user can click the **Supplier Info** link for general supplier info.

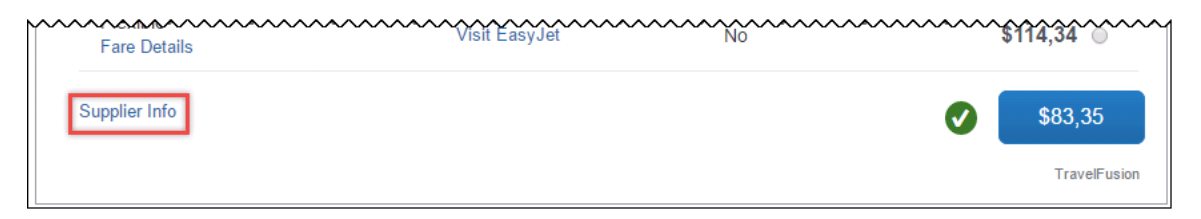

х

#### Supplier Info for easyJet

#### easyJet

Terms and Conditions http://www.easyjet.com/en/terms-and-conditions

Article 28: Insurance http://www.easyjet.com/en/terms-and-conditions#a29

Article 20: Dangerous Goods http://www.easyjet.com/en/terms-and-conditions#a21

Article 14: Seating

http://www.easyjet.com/en/terms-and-conditions#a14

#### Advance Passenger Information Rule

If only partial passport information is provided (must including passport number), we will still forward the API request to easyJet. Please note that if a traveller is travelling on an APIS route, he will not be allowed to checkin through the website unless his document information is complete. Thus please go to easyjet.com to complete the APIS. Hint: To view/manage bookings on easyjet.com, a password is required, which is always sendt to the contact email address along with the confirmation email if the user has not registered before. Rule of APIS parameters: 1. The max lengh of passport number is 20. 2. DateOfBirth is required only for adults and children, and must be valid and older than 2 years of age. 3. Any adult with accompanying infant must be at least 18 years of age on the date of the outbound flight.

#### Payment in MAD currency

easyJet do not support payment in MAD currency for cards except MasterCard and Visa Credit.

#### Fare Rules - B

The Inclusive Fare must be paid in full at time of booking. The Inclusive Fare includes a hold bag (up to 20kg), the lowest priced allocated seat, credit card fee and admin fee. The Inclusive Fare is not available for purchase on easyJet.com or via the easyJet mobile app. Names of passengers may be changed on payment of a "name change" fee, plus any additional collection on the new fare. Passengers can transfer reservations (subject to availability) for an administration fee per passenger per flight, plus any difference in the total cost of the flight at the time the change is made. If the new fare is lower, no refund will be made. No refund will apply if you are unable to fly. Any additional services must be paid for in full at time of booking. For full terms and conditions please refer to our standard terms and conditions at

#### Note for outward flight's seat

Exit Row seats are not available for selection for Passengers who are Child under 16 yrs have hearing, Sight or other disability, has Infant on Lap, Pregnant, Physical disorder, Elderly and fragile. Standard and Exit Row Seats Free Of Charge for FlexiFare and all Seats are Free Of Charge for passengers having ejPlusCard..

#### Note for return flight's seat

Exit Row seats are not available for selection for Passengers who are Child under 16 yrs have hearing, Sight or other disability, has Infant on Lap, Pregnant, Physical disorder, Elderly and fragile. Standard and Exit Row Seats Free Of Charge for FlexiFare and all Seats are Free Of Charge for passengers having ejPlusCard..

#### Airline Passenger Duty (APD) Refund Information 1

Please request UK APD tax refund for children aged 2~11 at www.easyjet.com/apd

#### Airline Passenger Duty (APD) Refund Information 2

To be eligible for a refund of your child's APD, the following must apply: 1.The child (children) on the booking must be aged 2 or over, but under 12 on the date of your flight departure from a UK airport. 2. They must be travelling on, or after, May 1 2015

#### Airline Passenger Duty (APD) Refund Information 3

Easyjet are automatically refunding any CHILD APD due, following that the APIS details are completed or the APD refund form on the managemybooking portal, as well as that the child age needs to be submitted before the refund is given.

#### Fare Rules: Inclusive

No additional payment fees 1 x 20kg hold luggage Free seat selection (excluding up front and extra legroom) Inclusive Fare is not available on easyJet.com Changeable (fees apply) For full terms and conditions refer to www.easyjet.com

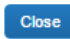

### Seat Reservations

For some low-cost Travelfusion carriers, seat reservations are available in Concur Travel. When accepted, Concur Travel passes the user's loyalty program information to ensure the seat map availability and pricing reflect the user's status:

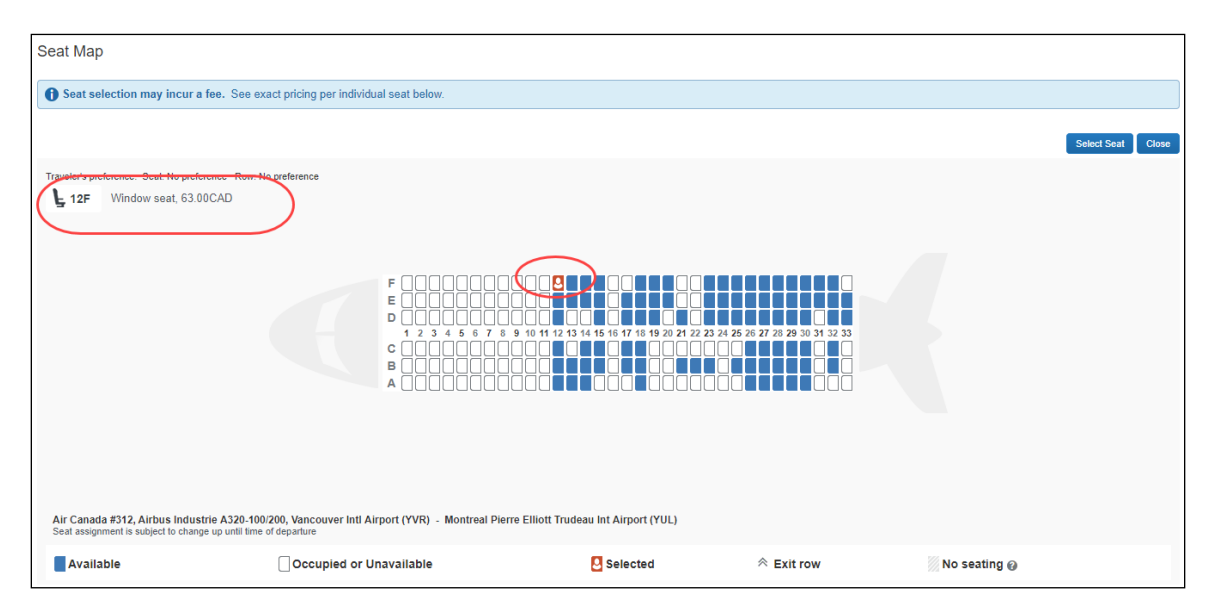

For information about set maps, refer to the *Seat Maps Fact Sheet*, which is available on the SAP Concur support portal or in *Travel Administration online help*.

### Warning Message

If a Travelfusion booking fails unexpectedly, an unconfirmed booking remains in Concur Travel. A message appears, prompting the user to wait before trying to rebook.

#### Example scenarios:

- Travelfusion cannot confirm the status of the booking. Since Concur Travel will never receive a confirmation number, we display UNKNOWN as the confirmation number on the itinerary.
- The supplier could not confirm the status of the booking. Concur Travel may or may not receive a confirmation number from the supplier. If we do receive it, we display it on the itinerary, otherwise we display UNKNOWN as the confirmation number.
- There is an error of some kind (other than *Failed* status), such as network failure, timeout, or other unknown reason. Concur Travel displays UNKNOWN as the confirmation number on the itinerary.

If any of these situations occur, when a user clicks **Next** to purchase a Travelfusion fare, the user sees a warning message:

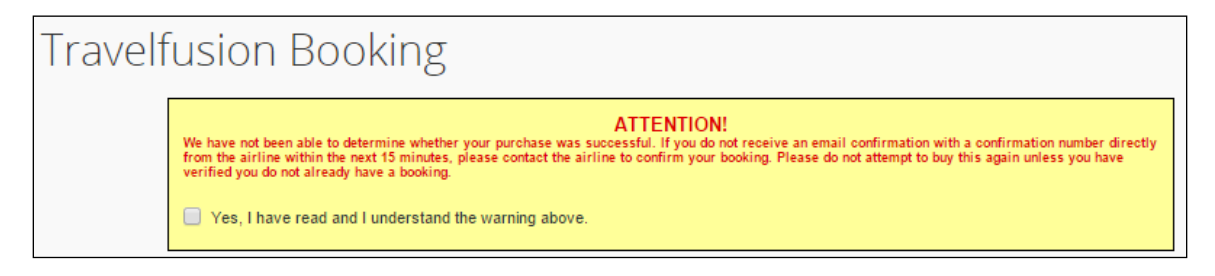

When the user selects the check box and clicks **Next**, the user sees the Concur Travel final itinerary confirmation, again with the same warning.

### **Per-Segment Buckets**

When a Travelfusion carrier provides pricing information per-leg (rather than a single price per trip), the user can choose a flight class for each leg of the trip independently. For those airlines that allow different fare types for outbound and return fares, this is helpful to users as they can book a restrictive outbound flight but refundable/changeable on the return if they think that may change:

|                                                           | 09:15a SXF $  ightarrow $ 10:05a LTN         | Nonstop            | 1h 50m | From <b>\$87,27</b>       |
|-----------------------------------------------------------|----------------------------------------------|--------------------|--------|---------------------------|
| easyset                                                   | 06:05a LTN $\rightarrow$ 08:50a SXF          | Nonstop            | 1h 45m | Hide Fares                |
|                                                           |                                              |                    |        | Hide all details $\wedge$ |
| DEPART X T                                                | ue, Jun 7 – Berlin, Germany to Luton, Englan | d , United Kingdom |        | Flight details $\vee$     |
|                                                           |                                              |                    |        |                           |
| Fare options                                              | Free Checked Bags                            | Refundable         |        |                           |
| Standard                                                  | Visit EasyJet                                | No                 |        | \$25,15 <b>•</b>          |
| Fare rules   Details                                      |                                              |                    |        |                           |
| Fare rules   Details<br>Inclusive<br>Fare rules   Details | Visit EasyJet                                | No                 |        | \$49,76 🔘                 |

**NOTE:** Some airlines add point-of-sale or handling fees to the total price on certain routes for certain fares. In those cases, it can happen that the calculated sum of fares for the outbound and return segment is lower than the total price shown. The difference is the point-of-sale or handling fee.

### Flex Faring and Shop by Schedule

Concur Travel currently supports the flex faring view for Australia, New Zealand, India, and European Nordic Countries (Sweden, Denmark, Norway, Finland). Both web fares and flex faring are configuration items required for this feature to work.

| All<br>134 results                | <b>★</b><br>Jetstar<br>Airways           |               | Qantas<br>Airways      |                    |                    | Virgin<br>Australia |                   |                         |                     |
|-----------------------------------|------------------------------------------|---------------|------------------------|--------------------|--------------------|---------------------|-------------------|-------------------------|---------------------|
| Nonstop<br>37 results             | 4 r                                      | esults        |                        |                    | 20 results         |                     |                   | 13 result               | 'S                  |
| 1 stop<br>97 results              |                                          | _             |                        |                    | 65 results         |                     |                   | 32 result               | S                   |
| Show fare displa                  | ay legend                                |               |                        |                    |                    |                     |                   | B                       | aggage Fee Policie  |
| Depart Return                     |                                          |               |                        |                    |                    |                     |                   | Sorted By:              | Depart - Earliest 🔹 |
| Sydney, Austra<br>Displaying: 4 c | alia - Thu, Jul 7<br>but of 134 results. |               | a wiii be sho          | win alle totar pri | e para when you ci |                     |                   |                         |                     |
|                                   |                                          |               |                        |                    | Most               | Restricted          | 1                 | Restricted              | Flexible            |
| # Jetstar Airway                  | 501 SYD -                                | MEL           | 06:05a<br>Stops: 0 / 1 | > 07:40a<br>h 35m  | Starter<br>\$54.41 | Start<br>\$7        | ter Plus<br>79.81 | Starter Max<br>\$224.19 |                     |
| 1h 35m / 125                      | kg CO <sub>2</sub> Fare includes         | taxes and fee | es Travelfus           | ion                | 0                  |                     |                   | 0                       |                     |
| #<br>Jetstar Airway               | 503 SYD                                  | MEL           | 07:00a<br>Stops: 0 / 1 | > 08:35a<br>h 35m  | Starter<br>\$68.92 | Start<br>\$9        | ter Plus<br>94.32 | Starter Max<br>\$224.19 |                     |
| <b>1h 35m</b> / 125               | kg CO <sub>2</sub> Fare includes         | taxes and fee | es Travelfus           | ion                | AUD 95.00          | AUD                 | 130.00            | AUD 309.00              |                     |
| #<br>Jetstar Airway               | 507 SYD -                                | MEL           | 08:25a<br>Stops: 0 / 1 | > 10:00a<br>h 35m  | Starter<br>\$83.43 | Star<br>\$1         | ter Plus<br>08.83 | Starter Max<br>\$224.19 |                     |
| <b>1h 35m</b> / 125               | kg CO <sub>2</sub> Fare includes         | taxes and fee | es Travelfus           | ion                | AUD 115.00         | AUD                 | 150.00            | AUD 309.00              |                     |
| #<br>Jetstar Airway               | 509 SYD <del>- 2</del><br>'s             | MEL           | 10:45a<br>Stops: 0 / 1 | > 12:20p<br>h 35m  | Starter<br>\$76.18 | Star                | ter Plus<br>01.57 | Starter Max<br>\$224.19 |                     |
| 1h 35m / 125                      | kg CO <sub>2</sub> Fare includes         | taxes and fee | es Travelfus           | ion                | AUD 105.00         | AUL                 |                   | AUD 309.00              |                     |
| Displaying: 4 d                   | out of 134 results. 😮                    | )             |                        |                    |                    |                     |                   |                         |                     |

In addition to the flex faring view, Concur Travel will show Travelfusion carriers on the **Shop by Schedule** tab. This is available for all markets.

**NOTE:** If shopping for a return or multiple city trip using the Shop by Schedule view, you can independently select a fare for each journey of the trip. However, not all fare combinations are supported by all vendors. If the first fare is already selected and cannot be combined with a second fare, the second fare is labeled as "This flight cannot be combined."

| Shop by Fares Shop by Schedule                                                                                                    |                                                                                                |
|----------------------------------------------------------------------------------------------------|------------------------------------------------------------------------------------------------|
| DEPART X Mon, Nov 18 - Dublin, Ireland to Edinburgh, United Kingdom                                                                                  |                                                                                                |
| ♣ Aer Lingus 06:40a DUB → 07:55a EDI Nonstop                                                                                                    | Economy Remove                                                                                 |
|                                                                                                    | 1 hour 15 minutes / Aer Lingus 3250<br>Aerospatiale/Aeritalia >- (Amadeus)                     |
| Depart       Return         Edinburgh, United Kingdom - Tue, Nov 19         Flight Number Search       Q       Sorted By:       Depart - Earliest \$ | Displaying: 1 out of 46 results. 🚱                                                             |
| RYAN RyanAir 02:10p EDI → 03:15p DUB Nonstop                                                                                                    | Economy This flight cannot be combined                                                         |
|                                                                                                    | <b>1h 5m</b> / RyanAir 817 - <b>View seats</b><br>Fare includes taxes and fees. (Travelfusion) |
|                                                                                                    | Displaying: 1 out of 46 results.                                                               |
| Load detailed schedule data.                                                                                                    |                                                                                                |

| Selected Fare                                             |                         |         |        |                                 |
|-----------------------------------------------------------|-------------------------|---------|--------|---------------------------------|
|                                                           | 10:25a CPH → 11:15a LTN | Nonstop | 1h 50m | Remove ×<br>From <b>\$85,63</b> |
| easyJet                                                   | 07:00a LTN → 09:55a CPH | Nonstop | 1h 55m | View Fares                      |
|                                                           |                         |         |        | Show all details $\vee$         |
| Shop by Fares Shop by Sche<br>Displaying: 3 out of 3 resu | edule<br>llts.          |         | Sortec | i By: Custom                    |
| Ryon Air                                                  | 07:15a CPH → 08:05a LTN | Nonstop | 1h 50m | From <b>\$80,64</b>             |
| MAN RyanAn                                                | 08:35a LTN → 11:25a CPH | Nonstop | 1h 50m | View Fares                      |
|                                                           |                         |         |        | Show all details ∨              |

### **Trip Cancellation**

Users can cancel and refund Travelfusion bookings in Concur Travel if the airline supports online cancellations via Travelfusion and if the fare is refundable. For fare and refundability conditions, please visit the airline websites.

- **NOTE:** If the airline does not support cancellation via Concur Travel, then the user must request cancellation and refund bookings directly from the airline.
- **NOTE:** Tax refunds for non-refundable fares cannot be requested with the online cancel process. Since every airline handles this process differently, tax refunds must be requested directly from the airline or via the travel agency.

#### **Cancel Process**

The user can initiate the cancellation from the Trip Library.

| ip Library                                                                       |                       |                           |                       |                     |                       |
|----------------------------------------------------------------------------------|-----------------------|---------------------------|-----------------------|---------------------|-----------------------|
| rch Trip Names Dates To Use: Date Range<br>Booking Dates Travel Dates 02/14/2018 | /14/2018 Include with | drawn trips Search        |                       |                     |                       |
| p Name/Description<br>ebDirect Flight: DUS to MUC (LGBOKT)                       | Status<br>Ticketed    | Date Booked<br>08/14/2018 | Start Date 10/16/2018 | End Date 10/17/2018 | Action<br>Cancel Trip |

Alternatively, the user can initiate the cancellation from the itinerary page.

| RESERVATIONS |                                                |                                                                |               |  |  |  |  |  |
|--------------|------------------------------------------------|----------------------------------------------------------------|---------------|--|--|--|--|--|
| Tuesday,     | , 09 October, 2018                             |                                                                |               |  |  |  |  |  |
|              | Flight Cologne/Bonn (CGN) to                   | Cancel all Air                                                 |               |  |  |  |  |  |
| 13           | Eurowings 36                                   |                                                                |               |  |  |  |  |  |
|              | Departure: 10:20<br>Cologne/Bonn Airport (CGN) | Confirmation: GGQ4HH<br>Status: Booked in TravelFusion /GGQ4HH | Seat: No seat |  |  |  |  |  |
|              | Duration: 1 hour, 5 minutes<br>Nonstop         |                                                                |               |  |  |  |  |  |
|              | Arrival: 11:25<br>Hamburg Airport (HAM)        |                                                                |               |  |  |  |  |  |
|              | Additional Details                             |                                                                |               |  |  |  |  |  |
|              | Cabin: Economy (Y)                             |                                                                |               |  |  |  |  |  |
| 0            | Add to your Itinerary                          |                                                                |               |  |  |  |  |  |

The user clicks **Cancel Trip** or **Cancel all Air** (whichever applies) and then **OK** on the **Cancel Trip** popup message. Concur Travel will confirm the successful cancellation of the bookings.

|                                            | Help -                          |
|--------------------------------------------|---------------------------------|
| ur C Travel Administration -               | Acting as<br>Never, William 🝷 🕓 |
| ip Library Templates Tools Concur XA       |                                 |
| Your trip has been successfully cancelled. |                                 |
| SAP Concur C                               |                                 |
|                                            |                                 |
|                                            |                                 |
| Your trip has been cancelled               | Return to Travel Center         |

If cancellation is not supported for the booked airline, a message similar to the one below appears.

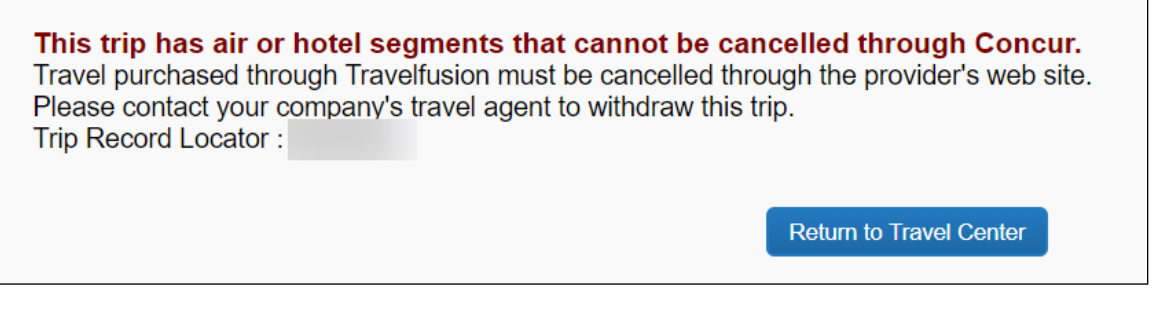

If cancellation is supported for the airline but the fare is not refundable, a message similar to the one below appears.

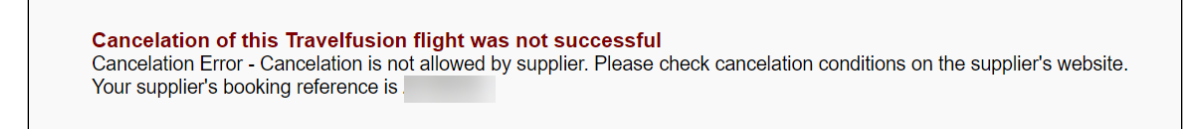

#### **Supported Airlines**

In general, the Travelfusion cancellation feature is available for all Travelfusion airlines available in SAP Concur for which the cancellation function is supported by the airline or Travelfusion.

However, since most LCCs do not provide test systems, SAP Concur can only perform limited tests with supported airlines in the production environment. For this reason, SAP Concur reserves the right to enable or disable the cancellation function for specific airlines based on test results and customer feedback to make sure that the cancel function works reliably for supported airlines.

### **IMPORTANT - Configuration**

Note the following:

- Trip cancel settings on the travel configuration page are ignored for Travelfusion cancellations since those settings are designed to support the refund process by the travel agency. The Travelfusion cancellation function is auto-on for supported airlines no matter which option is selected in the trip cancel settings.
- Passive PNRs of cancelled Travelfusion bookings will be automatically sent to the agencies Cancel Queue.

# Import into Expense

If a customer has both Travel and Expense enabled, when an Air Canada booking is made via Travelfusion, the data is imported into Expense:

|                                                             | 6.43                                   |        | أيلتحرروني | - what    |             |            |            | Administration -   Help - |
|-------------------------------------------------------------|----------------------------------------|--------|------------|-----------|-------------|------------|------------|---------------------------|
| SAP Concur 🖸                                                | Requests                               | Travel | Expense    | Approvals | Reporting 👻 | App Center |            | Profile 👻 💄               |
| Manage Expenses                                             |                                        |        |            |           |             |            |            |                           |
| Manage Exp                                                  | penses                                 |        |            |           |             |            |            |                           |
| Air Canada                                                  |                                        |        | Airfare    | •         |             | 0          | 05/28/2019 | USD 3,893.83              |
| American Airlin                                             | es                                     |        | Airfare    | )         |             | €          | 05/28/2019 | USD 3,672.13              |
| American Airlin                                             | es                                     |        | Airfare    | ,         |             |            | 05/28/2019 | USD 3,656.03              |
| Delta Air Lines                                             |                                        |        | Airfare    | )         |             | <b>↔</b>   | 05/28/2019 | USD 3,665.13              |
| Lufthansa                                                   |                                        |        | Airfare    | )         |             | €          | 05/28/2019 | USD 1,826.63              |
| United Airlines                                             |                                        |        | Airfare    | \$        |             |            | 05/28/2019 | USD 3,639.43              |
| Delta Air Lines                                             |                                        |        | Airfare    | )         |             | <b>*</b>   | 05/28/2019 | USD 3,665.13              |
| Airfare                                                     |                                        |        | Airfare    | •         |             | €          | 09/20/2019 | CAD 931.08                |
| AVAILABLE REC                                               | EIPTS                                  | _      |            |           |             |            |            |                           |
| Upload New I<br>Click here or drag & droj<br>new receipt im | Receipt<br>of files to upload<br>ages. |        |            |           |             |            |            |                           |

| SAP Concur C Requests | Travel Expense Approvals Repor                                                    | ting – App Center | Administration -   Help -<br>Profile - 😞 |
|-----------------------|-----------------------------------------------------------------------------------|-------------------|------------------------------------------|
| Manage Expenses       |                                                                                   |                   |                                          |
| Manage Expenses       |                                                                                   |                   |                                          |
| ACTIVE REPORTS        |                                                                                   |                   | Report Library → ▲                       |
| Create New Report     | NOT SUBMITTED<br>WebDirect Flight: SEA to YVR<br>(DIEYI)<br>09/20/2019<br>€634.91 |                   |                                          |

# Section 5: Support for "Verified by Visa" and "MasterCard Securecode"

Because of technical browser issues, SAP Concur no longer supports "Verified by Visa" and "MasterCard Securecode". All airlines requiring "Verified by Visa" and "MasterCard Securecode" are configured as TF.Merchant carriers where this process is not required.

# **Section 6: Travelfusion Merchant Payment**

### **Overview**

For booking of a web fare via Travelfusion, a credit card is required. In certain markets, like India, credit cards are not widespread and the acceptance of credit cards is low. To solve this problem, Travelfusion provides Travelfusion Payment Merchant (TF.Merchant). In this procedure, Travelfusion has a payment agreement with the airline and acts as the merchant – charging the credit card in the booking process.

#### **Supported Airlines**

The list of supported carriers changes frequently. To determine the carriers:

- 1. Click **Administration > Company** (on the sub-menu) **> Company Admin**.
- 2. In the Travel Administration section of the left menu, click Travel Admin.
- 3. Click the **Travelfusion Suppliers** tab.

All airlines with (TF.Merchant) are Travelfusion Merchant Payment carriers.

#### Travelfusion Charges for Payment Merchant Bookings

Travelfusion charges merchant fees according to their current price list.

Calculation of Merchant Fee: Sum of airfare (including taxes) + Credit Card Surcharge (applied by suppliers as a card fee) \* 3% or 5% (depending on the credit card used for payment)

#### Email from Travelfusion

Travelfusion sends an email receipt that shows the TF-Pay-related card charges – that is, the charges that Travelfusion will make on the card submitted for the booking when Travelfusion acts as the merchant (TF.Merchant).

The email is sent to the email address that appears in the booking contact details.

Subject of the email:

### [...PNR...] Booking Confirmation - NOT Valid for Travel

The email is from: <a href="mailto:bookings@travelfusion.com">bookings@travelfusion.com</a>

#### Example:

| Dear Traveller,                                                                                                    |                                                                                       |  |  |  |  |
|----------------------------------------------------------------------------------------------------|---------------------------------------------------------------------------------------|--|--|--|--|
| Thank you for purchasing your flight(s) on WizzAir, which was facilitated by Travelfusion. You will now also be<br>receiving a separate confirmation email from the airline, with the flight details and the booking reference number<br>which you should use to manage your booking and to check-in online. |                                                                                       |  |  |  |  |
| receipt                                                                                                    |                                                                                       |  |  |  |  |
| Reservation Information                                                                                                    |                                                                                       |  |  |  |  |
| Status :                                                                                                    | Confirmed                                                                             |  |  |  |  |
| Booking date :                                                                                                    | 8 May                                                                                 |  |  |  |  |
| Confirmation number :                                                                                                    | KXCX9HR                                                                               |  |  |  |  |
| Outbound :                                                                                                    | BUD - SOF 22 May 09:45 - 12:05                                                        |  |  |  |  |
| Passenger(s):                                                                                                    |                                                                                       |  |  |  |  |
|                                                                                                    | Mr William Never                                                                      |  |  |  |  |
| Payment Details                                                                                                    |                                                                                       |  |  |  |  |
|                                                                                                    | ~~~~~~~~~~~~~~~~~~~~~~~~~~~~~~~~~~~~~~~                                               |  |  |  |  |
| Payment Details                                                                                                    | ~~~~~~~~~~~~~~~~~~~~~~~~~~~~~~~~~~~~~~~                                               |  |  |  |  |
| Fare :                                                                                                    | 156.61 EUR                                                                            |  |  |  |  |
| Transaction Fees                                                                                                    |                                                                                       |  |  |  |  |
| Merchant Fee :                                                                                                    | 7.83 EUR                                                                              |  |  |  |  |
| Total :                                                                                                    | 164.44 EUR                                                                            |  |  |  |  |
| THIS PAYMENT WILL BE COLLECTE<br>CARD STATEMENT IN THE NAME O                                                                                                    | ED FROM CARD NUMBER ********1111 AND WILL APPEAR ON THE<br>OF "TRAVELFUSION LIMITED". |  |  |  |  |
| Sincerely,<br>Travelfusion Ltd.                                                                                                    |                                                                                       |  |  |  |  |

#### What the User Sees

The user will see no difference in the search and book process. On the Travelfusion Fare Summary page the merchant fee appears.

| Baden Baden, Ba<br>Flight:                                  | aden-Wurttemberg (DE) (FKB)<br>Wizz Air Hungary (W6) F                                                       | light # 2307                                     |
|-------------------------------------------------------------|----------------------------------------------------------------------------------------------------|--------------------------------------------------|
| Departure:<br>Arrival:                                      | Ferihegy Arpt, Budapest (HU) (BUD)<br>Soellingen Arpt, Karlsruhe Baden Baden<br>Baden-Wurttemberg (DE) (FKB) | 06/24/2016 at 10:40 am<br>06/24/2016 at 12:20 pm |
| Carrier Class:<br>TravelFusion Class:                       | Basic<br>Economy With Restrictions                                                                           |                                                  |
| Please read the To                                          | erms and Conditions below!                                                                                   |                                                  |
|                                                             |                                                                                                    |                                                  |
|                                                             |                                                                                                    |                                                  |
| WebFare Breakdown                                           |                                                                                                    |                                                  |
| WebFare Breakdown<br>Base Fare including to                 | aves                                                                                                    | USD 118 19 (EUR 105 98)                          |
| WebFare Breakdown<br>Base Fare including to<br>Merchant Fee | ауес                                                                                                    | USD 118 19 (EUR 105 98)<br>USD 4.22 (EUR 3.78)   |

# Section 7: Configuration

### • To configure Travelfusion:

Complete these steps based on the edition of Concur Travel.

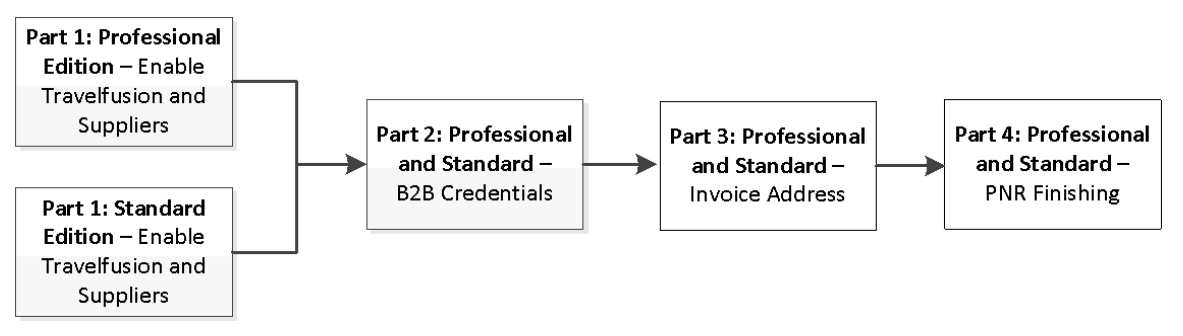

Part 1: Professional Edition – Enable Travelfusion and Suppliers
 or –

Part 1: Standard Edition – Enable Travelfusion and Suppliers

- Part 2: Professional and Standard Edition B2B Credentials
- Part 3: Professional and Standard Edition Invoice Address
- Part 4: Professional and Standard Edition PNR Finishing

# Part 1: Professional Edition – Enable Travelfusion and Suppliers

#### To enable Travelfusion:

1. Click **Administration > Travel** (on the sub-menu) **> Travel System Admin** and access the desired client travel configuration. **NOTE:** Depending on your permissions, the page may appear immediately after you click **Administration** or **Travel**.

2. In the **Air Connectors** section of the travel configuration page, locate **Travelfusion**.

| Travelfusion V Enable   |    |  |
|-------------------------|----|--|
| Shop Timeout (seconds): | 59 |  |
|                         |    |  |

- 3. Select the **Enable** check box.
- 4. Define the shop timeout, if desired.

#### To inhibit GDS content:

This is recommended when a supplier is searched through Travelfusion but also available via the GDS.

1. Click **Administration > Travel** (on the sub-menu) **> Travel System Admin** and access the desired client travel configuration.

**NOTE:** Depending on your permissions, the page may appear immediately after you click **Administration** or **Travel**.

- 2. In the Travel Administration section of the left menu, click Travel Admin.
- 3. In the **Air Connectors** section of the travel configuration page, locate [GDS] (Primary Connector)
- 4. Click in the **Exclude Carriers** box.

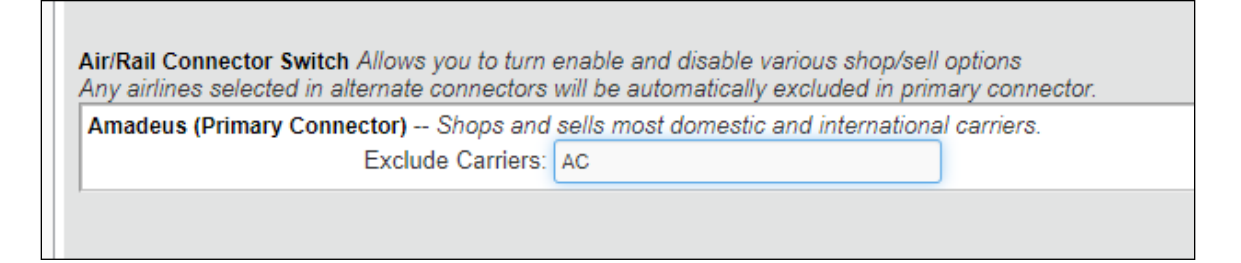

- 5. Select the airline to disable and click **Done**.
- 6. Save changes.

- > To enable suppliers:
  - 1. Click **Administration > Company** (on the sub-menu) **> Company Admin**.

**NOTE:** Depending on your permissions, the page may appear immediately after you click **Administration**.

- 2. In the Travel Administration section of the left menu, click Travel Admin.
- 3. Click the Travelfusion Suppliers tab.

| Travel Policy | Policy Violation Reasons                   | Travelfusion Suppliers  | Vendor FoID Admin | Travel Vendor Exclusions | Custom Text                 | Regional Hotel Rates                                                                                                    | Travel Alternatives                                                      |                      |
|---------------|--------------------------------------------|-------------------------|-------------------|--------------------------|-----------------------------|----------------------------------------------------------------------------------------------------|--------------------------------------------------------------------------|----------------------|
| Choose white  | ch Travelfusion suppliers' fi<br>iquration | ares will be displayed. |                   |                          |                             |                                                                                                    |                                                                          |                      |
| SStefan Sab   | re                                         | •                       |                   |                          |                             |                                                                                                    |                                                                          |                      |
|               |                                            |                         |                   |                          | *<br>at                     | Travelfus<br>B2B Credentials hay<br>dministrator, otherwis<br>act<br>aerarannb2b<br>Aer Lingus<br>Aer Lingus (B2)<br>airarabia<br>AirArabiaBaroo<br>AirArabiaBaroo<br>airbabia<br>airbabia<br>airBabic<br>Air Berlin | bion Suppliers<br>ve to be set by you<br>se B2B Carriers will<br>tivated | r travel<br>I not be |
|               |                                            |                         |                   |                          |                             | Air Berlin (B2B)<br>Check All (Non                                                                                                    | n-B2B) Clear All                                                         |                      |
|               |                                            |                         |                   |                          | Apply setting               | gs to:                                                                                                    |                                                                          |                      |
|               |                                            |                         |                   |                          | This trave                  | l configuration only                                                                                                    |                                                                          |                      |
|               |                                            |                         |                   |                          | All travel o     This confi | configurations                                                                                                    | n travel configurations                                                  |                      |
|               |                                            |                         |                   |                          | U This Com                  | Trav                                                                                                    | el Confine                                                               |                      |
|               |                                            |                         |                   |                          |                             | Concur QA Test<br>Apollo Test<br>Galileo<br>Worldspan Test<br>Amadeus Test<br>Travel Introduction Co                                                                                                    | nfig                                                                     |                      |

- 4. Select the desired travel configuration.
- 5. Select the desired suppliers.

#### **IMPORTANT:**

 If you select a supplier with **B2B** in the name – like Avianca (B2B) or SpiceJet (B2B) – be aware the credentials are required. If you attempt to enable with the supplier before entering the credentials, an error message appears.

Follow the steps in the *Professional and Standard Edition – B2B Credentials* section of this guide to manage credentials. There is also information in that section about specific vendors and their requirements.

• Travelfusion Merchant Payment carriers are marked with (TF.Merchant)

- Refer to the *Travelfusion Charges for Payment Merchant Bookings* section of this guide for more information.
- 6. Click Save Settings.

### **Part 1: Standard Edition – Enable Travelfusion and Suppliers**

#### > To enable Travelfusion:

- 1. In the Travel Setup Wizard, click the **Discounts and Travel Content** setup step.
- 2. Click the **Direct Connect** tab.

| 1  | Travel Policy                   |                                                                                                    |
|----|---------------------------------|----------------------------------------------------------------------------------------------------|
| 2  | Travel Rules                    | Please select the travel configuration you want to update.                                                                                    |
| 3  | Configurable Messaging          | ConcurETEStandard (US) 🔻                                                                                                    |
| 4  | Custom Text                     |                                                                                                    |
| 5  | Organization Units              |                                                                                                    |
| 6  | Policy Violation Codes          | 👔 To enable a direct connect provider, select the Enable check box beside each vendor. Please work with your fulfillment travel agency to pop |
| 7  | Company Locations               | before moving on to the next step. 🕥                                                                                                    |
| 8  | Form of Payment                 |                                                                                                    |
| 9  | Discounts and Travel<br>Content | Discounts Hotel Import/Export Direct Connect Visa / Passport Services Travelfusion Suppliers Government Rates                                 |
| 10 | Custom Trip Fields              | Air Connectore                                                                                                    |
| 11 | Custom Profile Fields           | Air Connectors                                                                                                    |
| 12 | Unused Tickets                  | Aer Lingus 🗆 Enable                                                                                                    |
| 13 | Site Customization              | -                                                                                                    |
| 14 | Manage Users                    | Username Password Require Promotional Rates                                                                                                   |
| 15 | Invite Users                    |                                                                                                    |
| 16 | Agency Settings                 | Southwest Airlines  Enable                                                                                                    |

3. For Travelfusion, select the **Enable** check box.

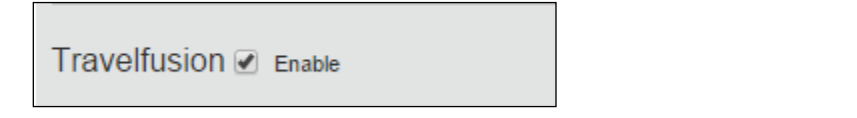

**NOTE:** The Shop Timeout is set to 60 seconds and cannot be changed.

4. Click Save.

- To enable suppliers:
  - 1. Still using the **Discounts and Travel Content** setup step, click the **Travelfusion Suppliers** tab.

| ConcurETE        | Standard (US) 🔻                     |                   |                                                                              |                                                                                                    |                                                                         |      |
|------------------|-------------------------------------|-------------------|------------------------------------------------------------------------------|----------------------------------------------------------------------------------------------------|-------------------------------------------------------------------------|------|
| Select<br>creder | the suppliers you wish<br>itials. 🍘 | to see return web | fare results. If you choose                                                  | a B2B supplier, you will r                                                                                                    | need to work with your fulfillment TMC or Concur to add the agency/cust | omer |
| Discounts        | Hotel Import/Export                 | Direct Connect    | Visa / Passport Services                                                     | Travelfusion Suppliers                                                                                                    | Government Rates                                                        |      |
|                  |                                     |                   | * B2B Cred<br>administrato<br>ae<br>∉ Ae<br>∉ air<br>∉ Air<br>∉ Air<br>∉ Air | entials have to be se<br>or, otherwise B2B Ca<br>activated<br>rarannb2b<br>r Lingus<br>(B2B)<br>arabia<br>ArabiaEgypt<br>ArabiaMaroc<br>bagan | et by your travel<br>arriers will not be                                |      |
|                  |                                     |                   | <ul> <li>✓ air</li> <li>✓ Air</li> <li>Air</li> <li>Ch</li> </ul>            | Baltic<br>Berlin<br>Berlin (B2B)<br>Ieck All (Non-B2B)                                                                                        | Clear Al                                                                |      |

- 2. Select the desired travel configuration.
- 3. Select the desired suppliers.

#### **IMPORTANT:**

 If you select a supplier with **B2B** in the name – like Avianca (B2B) or SpiceJet (B2B) – be aware the credentials are required. If you attempt to enable with the supplier before entering the credentials, an error message appears.

Follow the steps in the *Professional and Standard Edition – B2B Credentials* section of this guide to manage credentials. There is also information in that section about specific vendors and their requirements.

- Travelfusion Merchant Payment carriers are marked with (TF.Merchant)
  - Refer to the *Travelfusion Merchant Payment* section of this guide for more information.
- 4. Click Save Settings.

# Part 2: Professional and Standard Edition – B2B Credentials

- To enter credentials:
  - 1. Click **Administration > Travel** (on the sub-menu) **> Travel System Admin** and access the desired client travel configuration.

**NOTE:** Depending on your permissions, the page may appear immediately after you click **Administration** or **Travel**.

2. In the **Company-Specific** section of the left menu, click **Manage Travelfusion Login Credentials**.

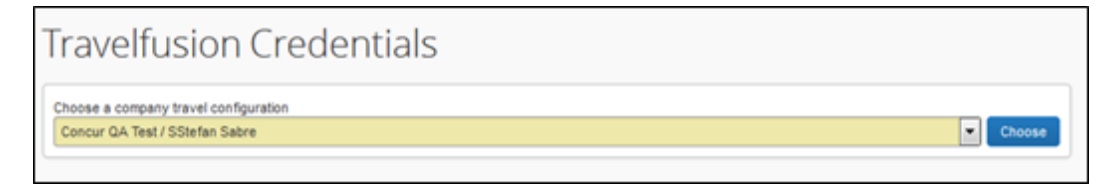

3. Select the desired configuration and click **Choose**.

#### 4. Click Edit Credentials.

5. Locate the desired supplier.

| Travelfu                          | ision Credentials |  |
|-----------------------------------|-------------------|--|
| Travelfusion Cr                   | redentials        |  |
| Aer Lingus (B2B)<br>Agent Login   | Agent Password    |  |
| AirAsia (B2B)<br>Agency ID Number | r Password        |  |

- 6. Select the check box for the desired supplier.
- 7. Enter the required information.

Refer to the *B2B Notes about Specific Vendors* section below.

8. Click Save.

# **B2B Notes about Specific Vendors**

#### AIR CANADA

| Air Canada (B2B)                                                            |                |                                                               |
|-----------------------------------------------------------------------------|----------------|---------------------------------------------------------------|
| ARC/IATA Agency Number (last 7 Agent ID ID ID ID ID ID ID ID ID ID ID ID ID | Agent Password | Air Canada for Business Tour Code Additional Email Recipients |
| Air Canada B2B Credentials                                                  | Details        | Example                                                       |
| ARC/IATA Agency Number (last 7 digits)                                      | 7 digits       |                                                               |
| Agent ID                                                                    | 3 digits       |                                                               |
|                                                                             |                |                                                               |

| Agent ID                    | 3 digits                                                           |         |
|-----------------------------|--------------------------------------------------------------------|---------|
| Agent PCC/Corporate ID      | 4 digits                                                           |         |
| Agent Password              |                                                                    |         |
| Air Canada for Business ID  | Begins with PN                                                     | PN12345 |
| Tour Code                   | Provides access to<br>discounted promotional or<br>corporate fares | CC1234N |
| Additional Email Recipients |                                                                    |         |

**NOTE:** Travelfusion will only accept one discount code. If both the Air Canada for Business ID and Tour Code fields are populated, the Air Canada for Business ID will be used.

| ( | 🕏 AIR CANADA                               | <b>N</b>                        |            | Book                 | Plan     | Fly       | Agent   | Reference | Customer<br>Support | My Profile    |
|---|--------------------------------------------|---------------------------------|------------|----------------------|----------|-----------|---------|-----------|---------------------|---------------|
|   | Sign in                                    |                                 |            |                      |          |           |         | Sign      | in help   Forgot y  | our password? |
|   | Please enter your agency information below | ı. If this is your first visit, | plea       | se register now.     |          |           |         |           |                     |               |
|   | IATA/ARC/TIDS *7 DIGITS                    | AGENCY ID *3 DIGITS             | <u>(</u> ) | BOOKING AGENT *4 ALP | HANUMERI | C CHARACT | ERS (Ì) | PASSWORD  |                     | (1)           |
|   | IATA/ARC/TIDS                              | AGENCY ID                       |            | BOOKING AGENT        |          |           |         | PASSWOR   | )                   |               |
|   | REMEMBER MY AGENCY INFORMATION             |                                 |            |                      |          |           |         |           | SIGN                | N IN          |

#### **AIRASIA CORPORATE**

To obtain access to AirAsia Corporate content, clients must enroll via: <u>maa\_corpsales@airasia.com</u>

AirAsia provides a set of credentials for corporate customers to log in to the AirAsia GoCorporate website as well as the Organization ID, which must be entered into the **Manage Travelfusion B2B Credentials** section.

| AirAsia (Corporate) |
|---------------------|
| Organization ID     |
|                     |

#### AVIANCA

Avianca provides a set of credentials to TMCs to grant access to their content.

| Credentials provided by<br>Avianca | Example    | Concur B2B Credentials |
|------------------------------------|------------|------------------------|
| User                               | WXXXXXXL99 | Agent Login            |
| Office ID                          | BXXXXXL    | Agent identifier       |
| Password                           | RWXXXXXX   | Agent Password         |
| DataLength                         | 7          | Agent Affiliate ID     |
| Tourcode                           | AVIANCA    | Tour Code              |

| Avianca (B2B)- |                          |                |                      |                      |   |
|----------------|--------------------------|----------------|----------------------|----------------------|---|
| Agent Login    | Agent Identifier BXXXXXL | Agent Password | Agent Affiliate ID 7 | Tour Code<br>AVIANCA | ] |

**NOTE:** The Tour Code provides access to discounted promotional or corporate fares.

#### **GERMANWINGS/EUROWINGS**

PartnerPlusBenefit (PPB) is the free bonus program of the Lufthansa Group Airlines for medium-sized businesses. To collect BenefitPoints, clients can store their PPB number for Eurowings in the **Travelfusion B2B Credentials** section so that the PPB number is automatically sent to Eurowings with each booking.

Enter the appropriate information in the **Germanwings/Eurowings** or **Germanwings/Eurowings (B2B)** section.

| ſ | Germanwings/Eurowings                                            |
|---|------------------------------------------------------------------|
| I |                                                                  |
| I | Partner Plus Benefit Number                                      |
| l |                                                                  |
| l |                                                                  |
| l |                                                                  |
|   |                                                                  |
|   |                                                                  |
| I | Germanwings/Eurowings (B2B)                                      |
| I |                                                                  |
| I | Customer ID Number Customer Password Partner Plus Benefit Number |
|   |                                                                  |

#### GOL (NEW API)

Enter the Gol ID with prefix **WW2**/, agency code, and password as shown in the example below. The promotion code is optional.

| Gol (nev | v API) |             |          |                |  |
|----------|--------|-------------|----------|----------------|--|
| Gol ID   |        | Agency Code | Password | Promotion Code |  |
| WW2/123  | 456LTM | 5734567     | 12345678 |                |  |

### TRANSAVIA (B2B)

| - Transavia (B2B)- |            |           |  |
|--------------------|------------|-----------|--|
|                    |            |           |  |
| Agent IATA Number  | OIN Number | Office ID |  |
|                    |            |           |  |
|                    |            |           |  |
|                    |            |           |  |

Enter the appropriate information.

| Parameter         | Value                                                                                                    |
|-------------------|----------------------------------------------------------------------------------------------------|
| Agent IATA Number | IATA number of the travel agency                                                                                                    |
| OIN Number        | OIN number of the client<br>OIN number is a number provided by AF/KL for Corporate Contracts.<br>The same OIN number can be used for Transavia HV/TO bookings. |
| Office ID         | GDS PCC code (Pseudo City Code) or Office ID of the agency                                                                                                    |

### Part 3: Professional and Standard Edition – Payment Confirmation Address

When a flight via Travelfusion is booked, one of two merchant processes can be applied:

- **Airline as merchant**: The airline as merchant is the standard process in the SAP Concur Travelfusion integration. The airline issues the ticket, charges the credit card, and then sends payment confirmation to the user via email. In many countries, the complete company address is required on the payment confirmation for the value added tax (VAT) reclaim. If the user profile is linked to a company location and the location name reflects the given company name, Concur Travel sends that company name to Travelfusion so it can be sent to the airline.
- **Travelfusion as merchant**: Travelfusion as merchant only applies when airlines do not accept credit cards or do not support a credit card payment process via their Travelfusion API. The airline issues the ticket, but Travelfusion charges the credit card with the airfare and a merchant fee. A payment confirmation is sent to the user by email. If the user profile is linked to a company location and if the location name reflects the given company name, Concur Travel sends that company name to Travelfusion to be used as the payment confirmation address for Travelfusion merchant transactions.
- To ensure the given company name and full company address is sent to Travelfusion to be passed to connected airlines or to be used as the payment confirmation address for Travelfusion merchant transactions:
  - 1. Click **Administration > Company** (on the sub-menu) **> Company Admin**.

**NOTE:** Depending on your permissions, the page may appear immediately after you click **Administration**.

- 2. In the **Company Admin** section of the left menu, click **Company Locations**.
- 3. Create the company location.

| Lo               | Locations for Company        |                     |                   |                |         |          |  |  |  |
|------------------|------------------------------|---------------------|-------------------|----------------|---------|----------|--|--|--|
| [+] Ad           | [+] Add New Company Location |                     |                   |                |         |          |  |  |  |
| Filter           |                              |                     |                   |                |         |          |  |  |  |
| Location City    |                              | State/Province      | Country           | T              | Filter  |          |  |  |  |
| Location Address |                              | Address             | City              | State/Province | Country | Geocoded |  |  |  |
| Edit             | Concur (Germany) GmbH        | Lyoner Str. 15      | Frankfurt am Main |                | DE      | True     |  |  |  |
| Edit             | Concur Alexandria            | 209 Madison St #400 | Alexandria        | VA             | US      | True     |  |  |  |

Refer to the *Company Administration User Guide* available on the SAP Concur support portal or in Travel Administration online help.

- 4. To ensure the option is correct in profile:
  - Click **Profile > Profile Settings**.
  - In the **Assigned Location** field, select the company location.

| Work Address                         |                                   |
|--------------------------------------|-----------------------------------|
| Assigned Location @                  | Address same as assigned location |
| Concur (Germany) GmbH Frankfurt am I |                                   |
| Street                               |                                   |
| Lyoner Str. 15                       |                                   |
| City State/Province/Region           | Postal Code                       |
| Frankfurt am Main                    | 60528                             |
| Country                              |                                   |
| Germany                              |                                   |

 Select (enable) the Address same as assigned company location check box.

**NOTE:** This ensures that the work address in the user profile matches with the assigned company location address.

# Part 4: Professional and Standard Edition – PNR Finishing

Finishing is subject to change depending on the Travelfusion carrier booked:

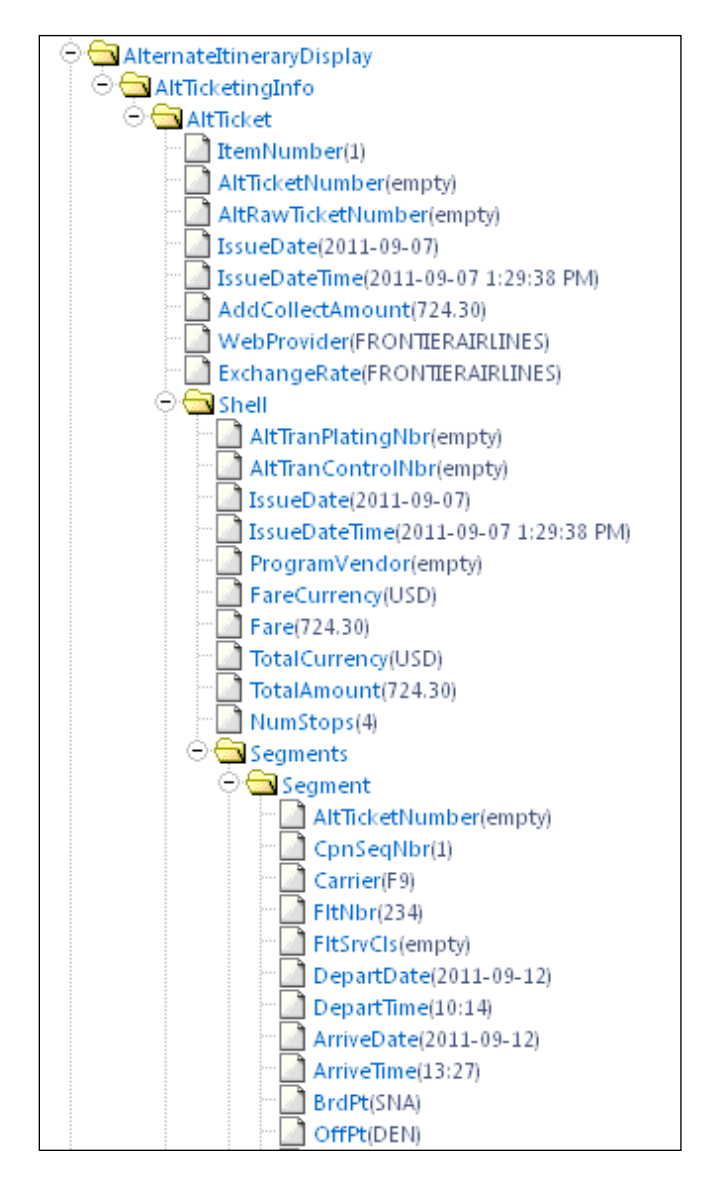

#### Additional Data Point Review

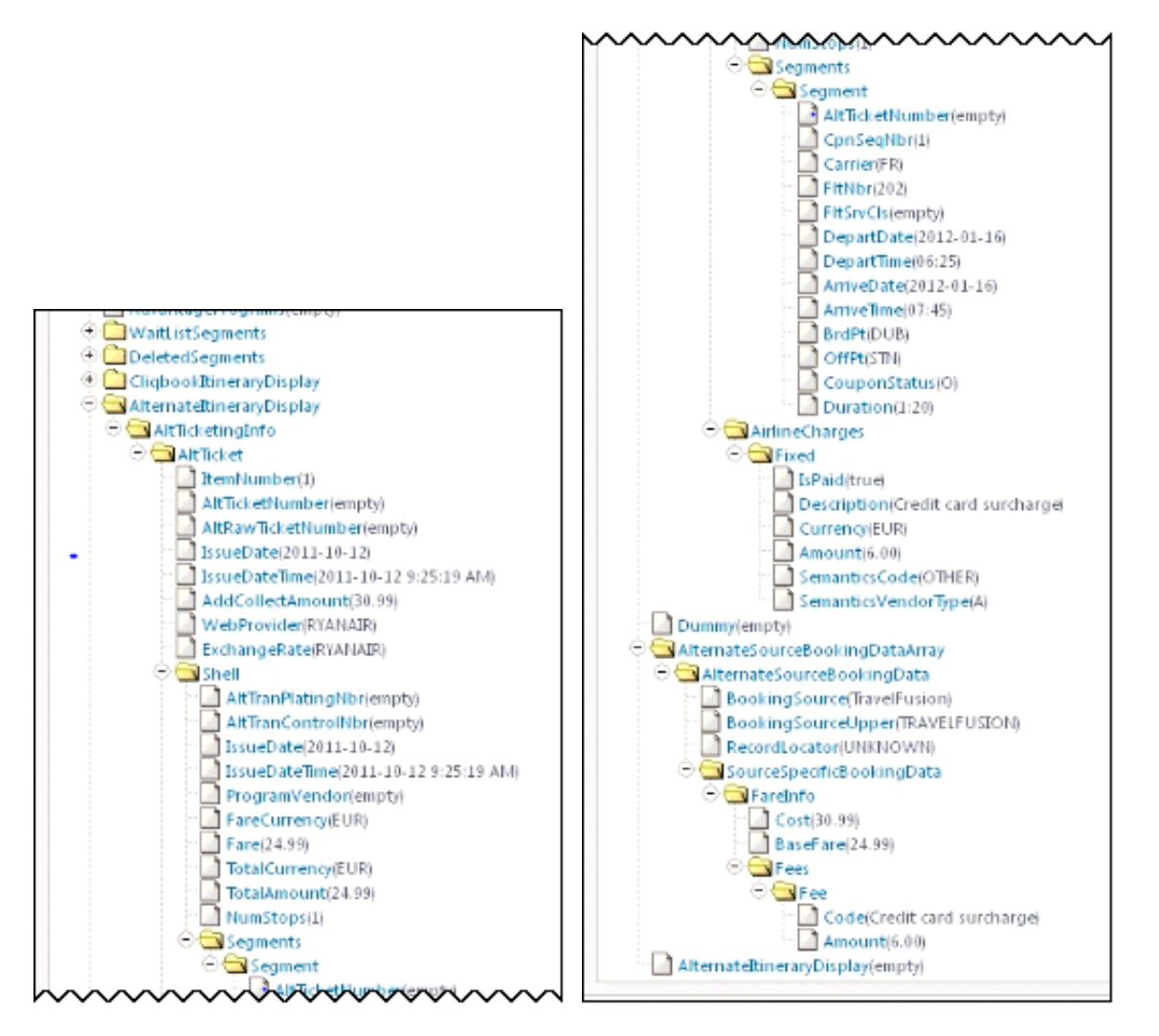

For fare tax breakdown:

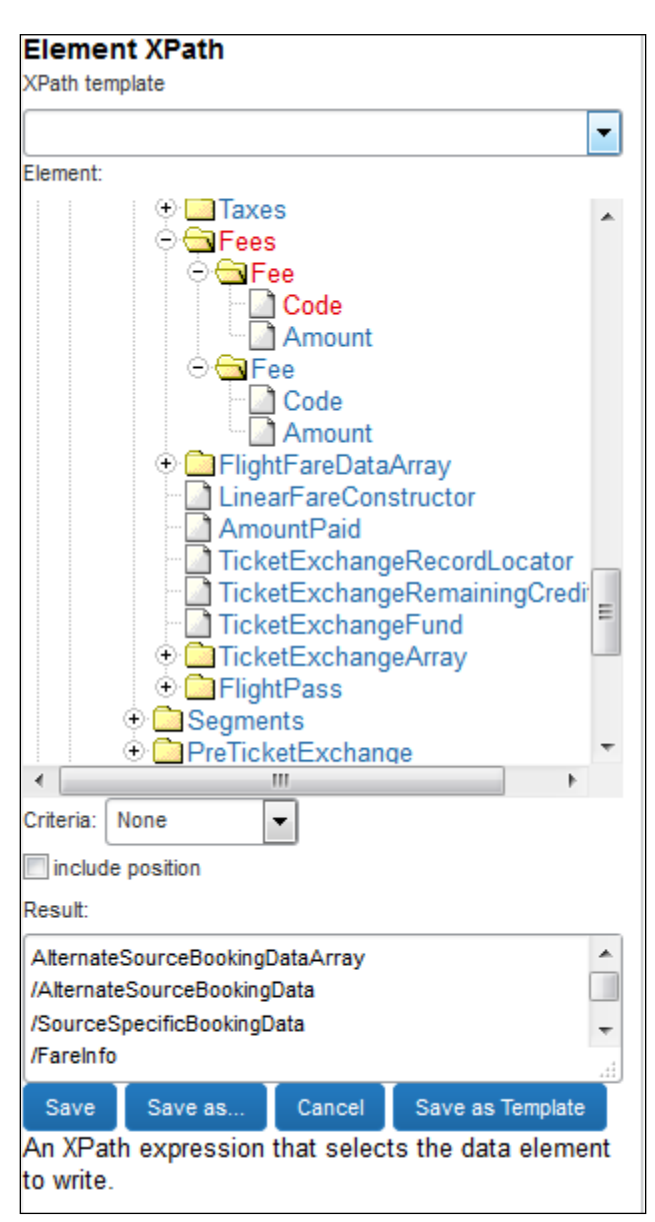

The passive segment in the PNR does not show the real booking class (Reservation Booking Designator) but shows the cabin class (for example, Y for Economy) for Travelfusion bookings. The real booking class is available as a Finishing node (AlternateItineraryDisplay > CliqbookItineraryDisplay > Segments > FlightSeg > FlightClass):

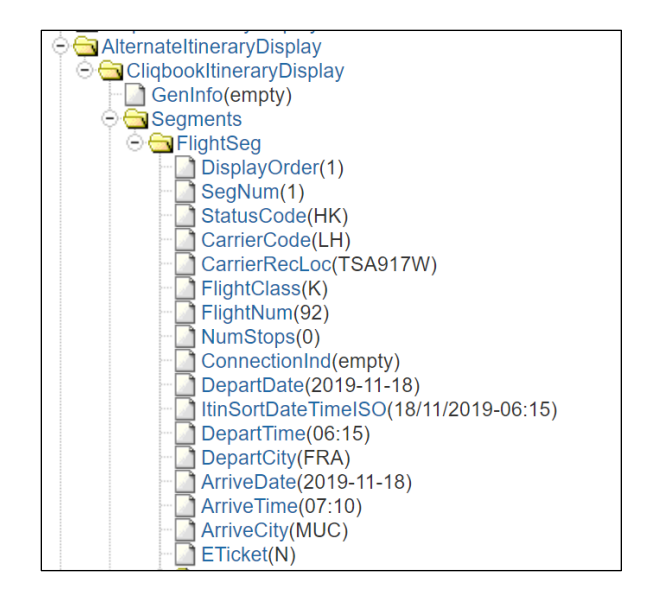

### Ticket Number

In the past, the majority of the Travelfusion airlines were ticketless carriers. Recently, Travelfusion supports more airlines that provide a ticket number. The Travelfusion ticket number can be found in the Finishing Template editor under **AlternateSourceBookingDataArray > AlternateSourceBookingData > SourceSpecificBookingData**.

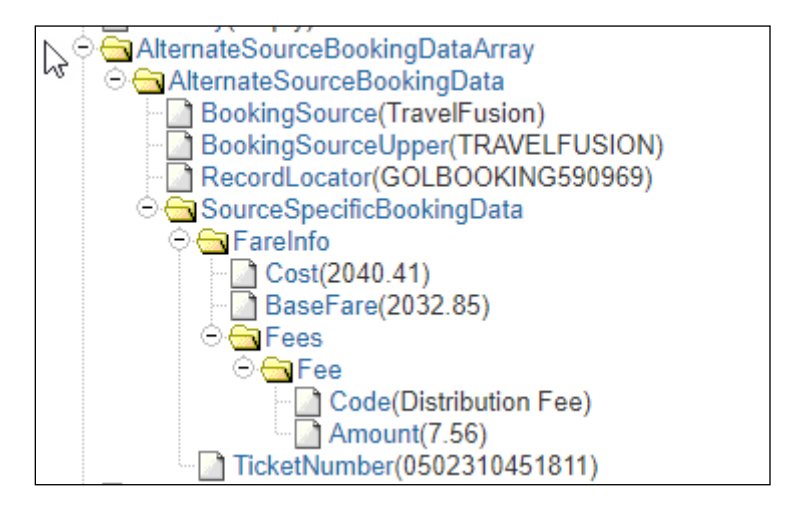

#### Air Canada

For Air Canada, the selected fare's brand name is available as Itinerary Remark in Finishing for Travelfusion bookings. The CabinDesc/OT\_BIC is not intended to show the fare brand name:

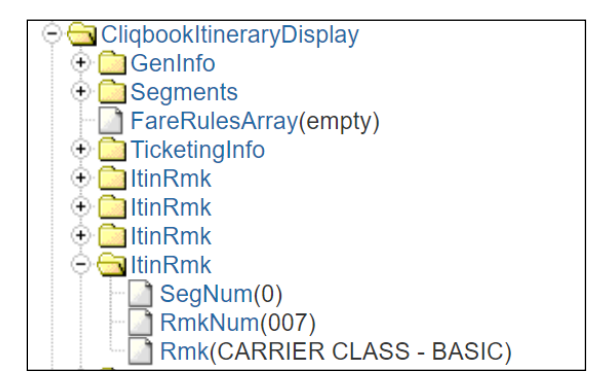

The base fare, total fare including taxes and fees, tax and ancillary fee information can be found here:

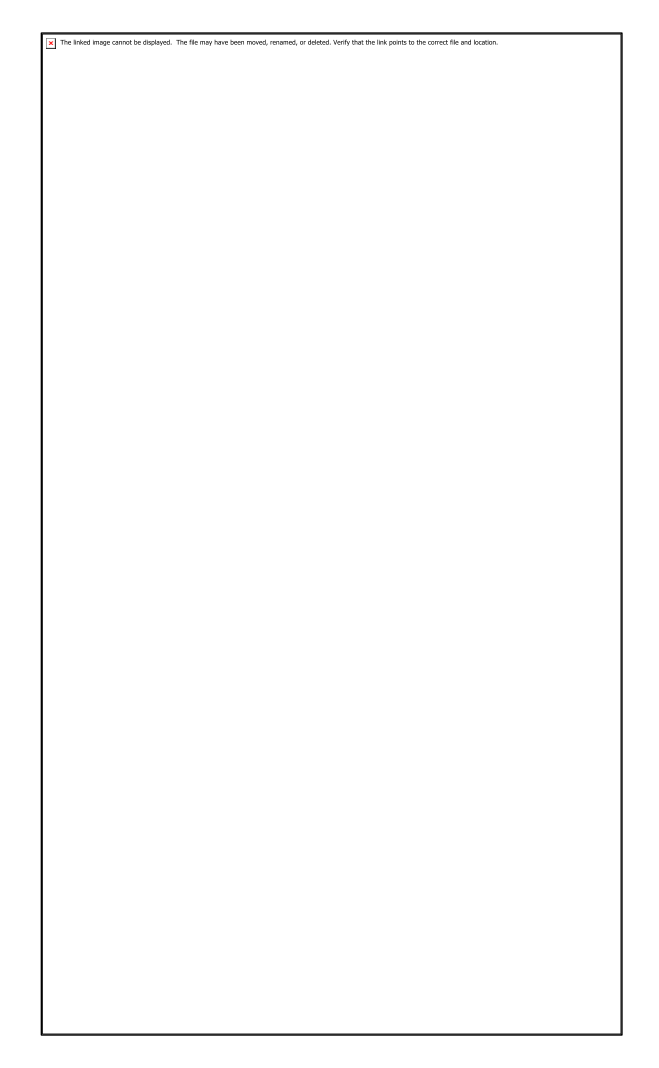

The base fare does not contain the Q surcharges. The sum of the Q surcharges is listed as tax with the tax code S1.

Travelfusion provides the base fare also via a remark.

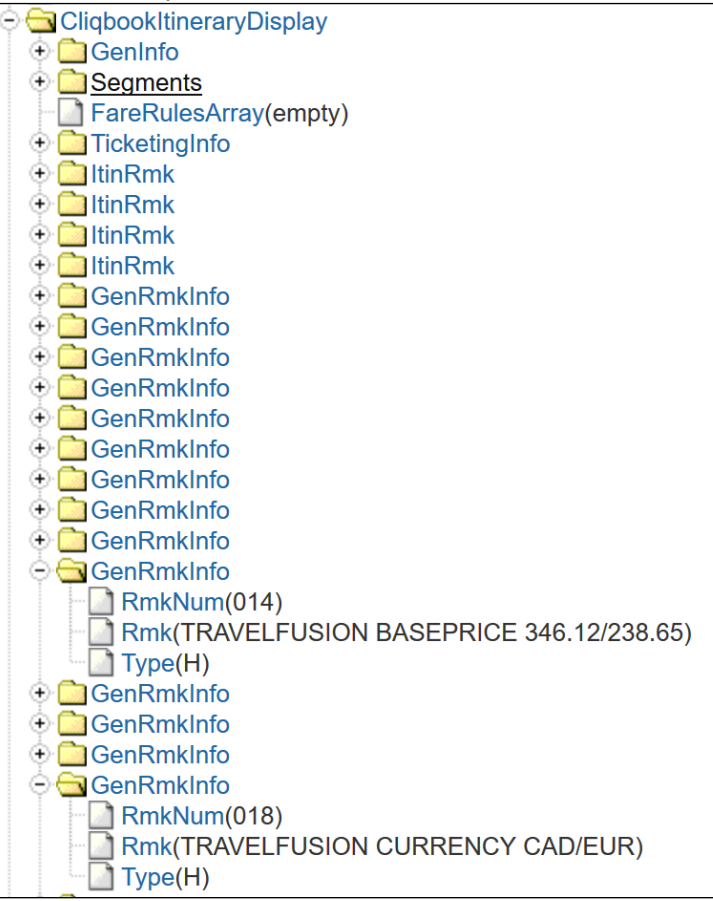

The tax code is part of the TaxType element (for example, SQ - Canada Airport Improvement Fee). The leftofdashstrict filter can be applied to the TaxType in order to obtain only the tax code in Finishing:

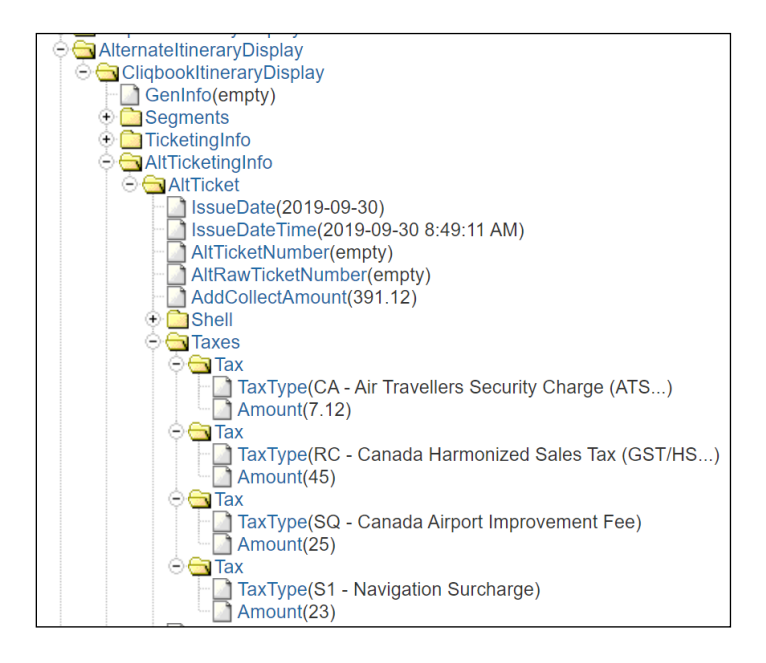

| Element |                                       |  |
|---------|---------------------------------------|--|
| Prefix  | •                                     |  |
| Node    | A.I.D./C.I.D./AltTicketingInfo/Al 🔻 🔜 |  |
| Suffix  | •                                     |  |
| Default | •                                     |  |
| Filter  | leftofdashstrict V                    |  |

#### **ADDITIONAL EMAIL RECIPIENTS**

For Air Canada, a comma-separated list of up to four email addresses can be added in the Additional Email Recipients field on the **Travel System Admin > Manage Travelfusion Credentials** page. This allows Air Canada to send the booking confirmation and cancellation emails to recipients in addition to the traveler:

| Г | Air Canada (B2B)                                |                                         |                                      |                             |
|---|-------------------------------------------------|-----------------------------------------|--------------------------------------|-----------------------------|
|   | ARC/IATA Agency Number (last 7 digits) Agent ID | Agent PCC / Corporate ID Agent Password | Air Canada for Business ID Tour Code | Additional Email Recipients |
|   |                                                 |                                         |                                      |                             |
| L |                                                 |                                         |                                      |                             |

# Section 8: Testing

Some vendors require a CVV (security code) number when using a credit card. Because the list of such vendors changes frequently and there are more than 90 suppliers supported, we suggest you test the suppliers you are interested in to see if they have the CVV requirement.

# Section 9: FAQs

**Q.** What is Travelfusion?

**A.** Travelfusion operates the largest global web-direct booking system. With connections to numerous websites – centrally managed through one web service – Travelfusion provides a deep level of website integration along with a simple and consistent booking process.

Q. How does it work with Concur Travel?

**A.** Travelfusion extends SAP Concur's corporate booking tool. Concur Travel has developed a direct link to the Travelfusion host system, which grants a user full access to web fares. Using an asynchronous update to pull and merge in results returned from the web search, Travel ensures a quick response and timely aggregation with reservation system fare shopping. Travelfusion increases fare availability, accommodates instant purchases, and increases the flexibility for making corporate travel plans.

Q. Which websites are available via Travelfusion?

**A.** Concur Travel currently supports more than 100 connections to websites for airfare shopping and booking. All are listed in:

- Professional Edition: Administration > Company Admin > Travel Admin (in the Travel Administration section of the left menu), on the Travelfusion Suppliers tab.
- Standard Edition: In the Travel Setup Wizard, on the Discounts and Travel Content setup step, on the Travelfusion Suppliers tab.

Q. How does a user book Travelfusion flights through Concur Travel?

**A.** Users start the process just like any other booking. The flight fare basis and rules are shown at the time of booking. Bookings become an instant purchases rather than being sent to a queue for transaction completion.

Q. Is it possible to book a multi-segment trip via Travelfusion?

**A.** Multi-segment trips are currently not supported. We also do not currently support mixed carriers or open jaw trips via Travelfusion. The integration of these functions is planned for the future.

Q. How will the Travelfusion fare look in Concur Travel?

**A.** During the booking process, users are notified that the Travelfusion booking are instant purchase.

**Q.** Why is the sum of segment fares – in some cases – lower than the total price indicated?

**A.** Some airlines add a point-of-sale fee or a handling fee on certain routes for certain fares for booking channels outside of their websites. The fee is typically charged for low fares based on the competition situation on selected routes. If this happens, the airline adds a flat amount or a percentage on the total price. For this reason, the total price may be higher in some cases than the calculated sum of outbound and return segments.

Q. Can Ghost cards be used for Travelfusion bookings?

A. Yes.

Q. How are tickets issued?

**A.** Tickets are issued by the website from which the fare was purchased. Travelers are prompted for the form of payment during the booking process. In addition, the purchase information is retained in your Concur Travel itinerary for integration to the corporate reporting process.

Q. How will Travelfusion bookings be reported?

**A.** Reporting for both your Travelfusion and agency bookings are available through Concur Travel reporting. Any record locator numbers provided by a website are included in the Concur Travel itinerary.

Q. Can our travel agency still support Travelfusion tickets?

**A.** Yes. It is both SAP Concur's and Travelfusion's goal to fully support Concur Travel web-direct tickets. Any ticket purchased though this interface is documented in a manual segment. Your agents can call the websites directly to service tickets, check flight status, or make a change.

**Q.** Which manual segment is used with my system?

| GDS            | Passive Segment Type     |
|----------------|--------------------------|
| Sabre          | ΥК                       |
| Apollo/Galileo | GK                       |
| Worldspan      | TVL segments of type AIR |
| Amadeus        | GK                       |

**A.** The following are used in various GDS systems:

**Q.** What does our travel agency or implementation manager need to do to set up Travelfusion suppliers?

**A.** Your travel agency needs to confirm they support the passive segment types (above) with their GDS, since this is how Concur Travel writes the Travelfusion reservation to the PNR. Additionally, you must decide which websites to enable from the list in your company administration settings.

For more information on how to register, contact SAP Concur support.

**Q.** The customer's Goods and Services Tax Identification Number (GSTIN) is required on invoices within the Indian market, for taxation purposes. Is the GSTIN sent to Travelfusion during the booking process, for invoicing purposes?

**A.** Currently, Concur Travel does not send the GSTIN to Travelfusion during booking, therefore, customers in India cannot use Travelfusion.

Q. Why are my Travelfusion search results taking so long to load?

**A.** As a rule, do not enable all Travelfusion suppliers – enable only those that your travelers will use. Enabling fewer Travelfusion suppliers will decrease the search time.

Customers whose travel configurations are set to wait for Travelfusion results before running rules may also face speed issues when searching for air travel, because the search processor has to wait for the slowest Travelfusion supplier on that route.

Customers might want to consider disabling these Travelfusion suppliers if they rarely book on them and are experiencing speed issues.

**Q.** Why does the airline not charge the ticket in their home currency or in the currency of setup on my travel configuration?

**A.** Airlines act according to the Point of Commencement Regulation. They charge in the currency of the point of origin, that is, an easyJet flight from LTN to CPH will be charged in GBP, a flight from CPH to LTN will be charged in DKK.

**Q.** Is it possible to combine a Travelfusion flight with a GDS flight or with a flight from other direct connect content sources?

**A.** Currently, Travelfusion flights cannot be combined with flights from any other content source. We are working on that option.

Q. Why is the View More Airfares option not available for Travelfusion flights?

**A.** For Travelfusion airlines, any additional call would not provide more results since all Travelfusion fares are always shown with the first response of the search request. For this reason, **View More Airfares** is not available for Travelfusion flights.

**Q.** Do I need to take action if I don't require that the invoice address on my airline invoices should contain a company name?

**A.** No, if no company name is required, then no action is required.

**Q.** What happens if the user profile is not linked to a company location?

**A.** In this case, only the work address from the profile will be passed to Travelfusion and then on to the airlines without company name.

**Q.** Where can I get more information about CVV codes?

**A.** For more information about CVV codes in general or as they relate to Travelfusion, refer to the *CVV Codes - General Information Fact Sheet* available on the SAP Concur support portal or in Travel Administration online help, and the CVV Codes-specific FAQs section in this document.

# Section 10: CVV Codes-specific FAQs

**Q.** What is a CVV?

**A.** The *Card Verification Value* (CVV) is an industry fraud-prevention mechanism for online purchases. CVV is not a requirement that is specific to Travelfusion or Concur; instead, it is required for online bookings – by the airlines, Amazon, Apple, and Google Store – every company that accepts online payment.

Since Travelfusion and Concur accept online bookings, then CVVs are required. Neither Travelfusion nor Concur can use generic CVVs – *with one exception*: *American Express Business Travel Account* (Amex BTA).

Q. Why are Amex BTA Cards different?

**A.** Amex BTA cards do not have a CVV Code – they are an account, not a card. However, technically CVV is required because, in an online purchase process, merchants do not know if an Amex card is a BTA or an individual card before the card validation has started. So, this creates a circular issue where there is no CVV but the CVV is required in order to determine that it really isn't required.

One suggestion to get around this circular issue is for Amex to assign a certain card number range to BTA cards. Unfortunately, Amex is not able to that.

To prevent this issue for Travelfusion customers, Travelfusion developed a process that allows Concur to send a specific Amex card type if the Amex card does not come from the user profile but instead it comes from the company ghost card section. In this case, Travelfusion sends a "contrived" CVV in the background, resulting in Concur not requiring the user to enter a CVV during booking.

#### **IMPORTANT**: This applies to Amex BTA only.

Q. Why is a CVV still required for other card types?

**A.** VISA, MasterCard, and Diners ghost cards have a real CVV, which cannot be overridden or contrived. This also applies to individual Amex cards and all other individual credit cards. Those cards have a real CVV, which is printed on the card and must be entered at the time of booking. There is no way to bypass this.

- ! **IMPORTANT:** If an individual Amex card is stored as a ghost card, the Travelfusion booking will fail because individual Amex cards have a real CVV (printed on the card), which *must* be entered during the booking. Using the contrived CVV will cause the booking to fail.
- Q. Why is a CVV required for Travelfusion Bookings but not for GDS Bookings?

**A.** CVV is only required for online purchases. Travelfusion bookings are, in fact, internet (online) bookings. On almost all airline websites, CVV is mandatory for fraud prevention reasons. If a TMC is involved and tickets are issued via GDS, no CVV is required because TMC clients are typically known and trusted clients. Formally, TMCs have a card signature on file for each client, which is in fact the same as if the card holder uses their card in a store and signs the receipt or enters the PIN.

Q. How are BTA cards different in Brazil?

**A.** Clients can book flights via Travelfusion using Amex BTA ghost cards for payment without being required to add a CVV. The exception to this is in the Brazil market, where Amex BTA is no longer functional in Concur Travel due to a system change with the local American Express BTA bank processor. This system change resulted in the bank processor no longer accepting the universal CVV that is used to execute Travelfusion web direct transactions with Amex BTA. All other markets are unaffected.

Ф